# Honeywell

- EN Smart Portable Dehumidifier User Manual - Honeywell Air Comfort App Read and save these instructions before use
- FR Déshumidificateur Portatif Intelligent Mode d'emploi - Application honeywell air comfort Lire ces instructions avant l'utilisation et les conserver
- ES Deshumidificador Portátil Inteligente Manual de Instrucciones - Aplicación Honeywell Air Lea y guarde estas instrucciones antes de usar la unidad

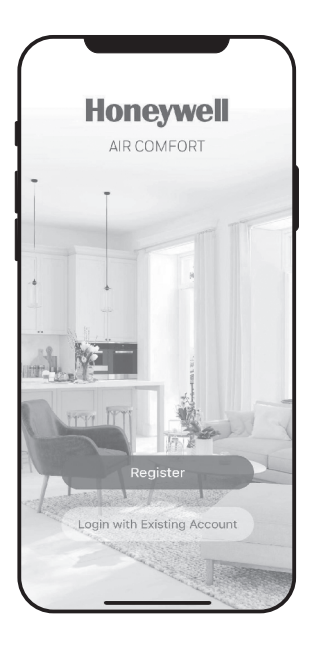

Model: TP30AWKN / TP30AWKNR TP50AWKN / TP50AWKNR TP70AWKN / TP70AWKNR

Customer Support: Assistance Au Client: Servicio de atencion a clientes: Web: www.HoneywellAirComfort.com USA: 1-800-474-2147 | usinfo@jmatek.com CANADA^: canadainfo@jmatek.com

^ Canada Customer Support service available for models sold in Canada only.

- ^ Le Service Client Canadien est disponible uniquement pour les modèles vendus sur le territoire Canadien.
- ^ Servicio de Atención A Clientes en Canadá disponible solo para modelos vendidos en Canadá.

## USER MANUAL - HONEYWELL AIR COMFORT APP

Thank you for purchasing a Honeywell Smart Portable Dehumidifier. This user manual is intended to provide you with important information needed to set up, operate, maintain and troubleshoot this product.

### DOWNLOADING THE APP

The Smart Portable Dehumidifier has added features to allow you to operate the dehumidifier remotely using a smart device, and to use voice commands through an Amazon Echo device or Google Assistant, to control the unit.

Set up the Honeywell Air Comfort App on your smart phone or tablet to connect the Honeywell Smart Portable Dehumidifier for WiFi and Voice control.

**IMPORTANT:** A **2.4 GHz** Wi-Fi network is required for proper connection and operation between the Dehumidifier and the App.

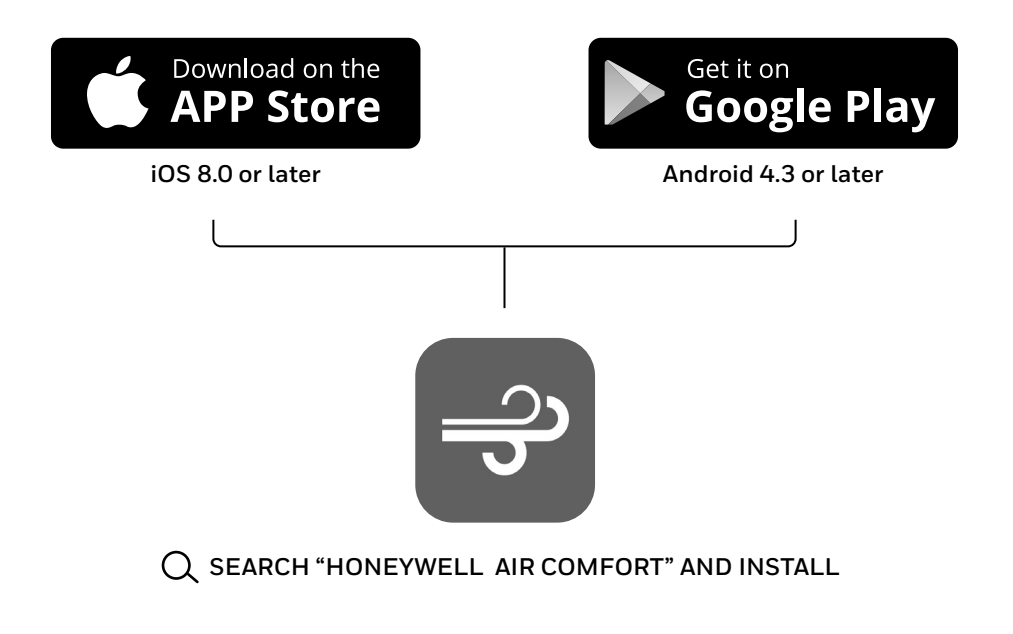

## **REGISTERING AN ACCOUNT**

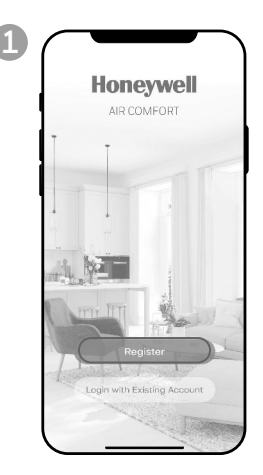

- a. Open the app.
- b. Tap **Register**.

| <        | Email Mobile                              |
|----------|-------------------------------------------|
| Regi     | ster by Email                             |
| Chicago, | IL                                        |
| Email    |                                           |
|          |                                           |
|          |                                           |
|          |                                           |
|          |                                           |
|          |                                           |
|          |                                           |
|          |                                           |
|          |                                           |
|          | I Agree User Agreement and Privacy Policy |

a. Enter your email\* .b. Tap Get Verification Code.

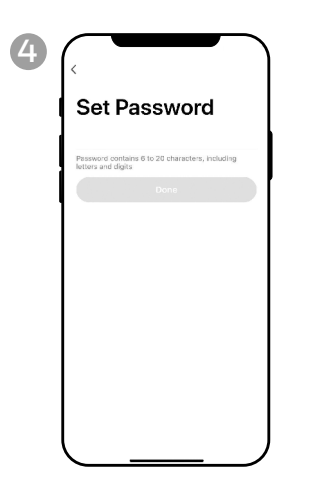

a. Set the password. b. Tap **Done**.

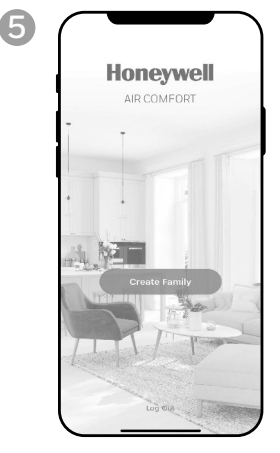

a. Tap Create Family.

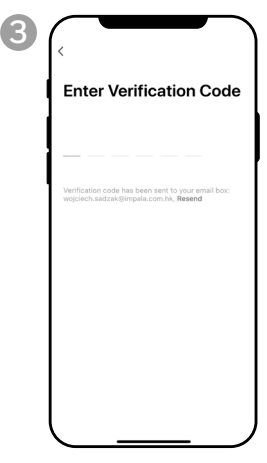

- a. Enter the verification code.
- b. The verification code should be recieved & entered within 60 seconds. If time is exceeded, go back and get another code.

| Cancel            | Add Family           | Done |
|-------------------|----------------------|------|
| Family Name       | Enter family name    |      |
| Family Location   | Set location         |      |
| Rooms with Smart  | Devices:             |      |
| Living Room       |                      | 0    |
| Master Bedroor    | n                    | 0    |
| Second Bedroo     | m                    | Ø    |
| Dining Room       |                      | Ø    |
| Kitchen           |                      | Ø    |
| Study Room        |                      | 0    |
| Add Room          |                      |      |
| You can change ro | om settings anytime. |      |
|                   |                      |      |

- a. Set the Family Name and Family Location.
- b. Mark the location of the dehumidifier.
- c. Tap **Done**.

\* The user will receive a verification email from "system.az@notice.2.ismartlife.me" with contact name "Honeywell Air Comfort" and subject title "Registration Verification Code". If email is not received in your inbox, check your junk or spam folders. If you didn't receive a verification email after 60 seconds, click the resend button.

EN 2

## **CONNECTION METHODS FOR WI-FI SETUP**

The Smart Portble Dehumidifier has two different setup modes:

CF (Quick Connection): The CF mode is a quick and simple way to set the unit up.

AP (Access Point): The AP mode uses a direct local Wi-Fi connection between your phone and the dehumidifier to upload the network details.

Before starting the setup, please ensure that your Smart Portable Dehumidifier is plugged in and turned OFF (in Standby Mode) for the connection type you are attempting. The display on the Dehumidifier will confirm the current connection mode during setup.

#### CONNECTING IN CF MODE

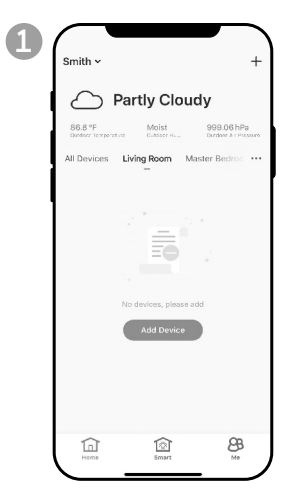

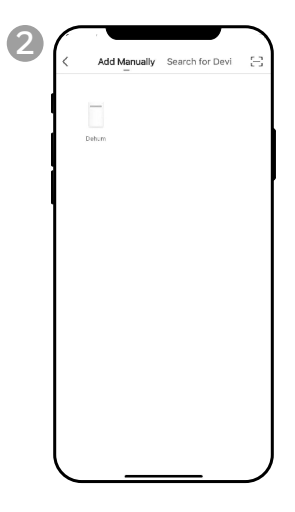

a. Tap Add Device.

a. Tap **Dehum** icon.

#### CONNECTING IN CF MODE (CONTINUED)

| 3 | < Add Device AP Mode                                                                      |                                  | े                              | ି<br>&                                       | े<br>ह्य                      | <b>88</b><br>(*) RH% | ି <del>ତି</del><br>ି ବି | ି 🕓 | ି 🕹         | ~                       |
|---|-------------------------------------------------------------------------------------------|----------------------------------|--------------------------------|----------------------------------------------|-------------------------------|----------------------|-------------------------|-----|-------------|-------------------------|
|   | Add Device<br>In the standby mode, press the TIMER 6<br>times until the screen shown "CF" |                                  |                                | &                                            | +                             | 0                    |                         | 0   | A           |                         |
| ļ | <b>CF</b>                                                                                 |                                  | ्                              | ୍                                            | छ                             | • RH%                | ି <del>ତ</del><br>ି କ   | ି 🕓 | ି 🗞         | R *                     |
|   |                                                                                           |                                  |                                | &                                            | +                             | $\bigcirc$           |                         | 0   | A           |                         |
| 4 | < Add Device                                                                              | b. Un the<br>CF dis<br>c. Tap Ne | Dehu<br>plays<br>ext.          | on th                                        | e unit.                       | ess th               | e 🔾 t                   | 6   | (           | Add Device              |
|   | Enter Wi-Fi Password                                                                      |                                  | Conr<br>Place you<br>device as | necting.<br>ur router, mob<br>s close as pos | ••<br>ile phone, and<br>sible |                      |                         |     | Device      | added successful        |
|   |                                                                                           |                                  |                                | 3%                                           |                               |                      |                         |     | Dining Room | ) (Kilchen) (Study Roem |
|   | Change Network                                                                            |                                  |                                |                                              |                               |                      |                         |     |             |                         |
|   | A Password 😽                                                                              |                                  |                                | and an element                               |                               |                      |                         |     |             |                         |

- a. Choose the Wi-Fi network.
- b. Enter the Wi-Fi password.
- c. Tap **Confirm**.

- a. Wait until the connection is completed.
- a. Tap **Done**.

#### CONNECTING IN AP MODE

| 1 | Smith × +                                 | 2 | Add Manually Search for Devi | < Add Device AP Mode                                                                      |
|---|-------------------------------------------|---|------------------------------|-------------------------------------------------------------------------------------------|
|   | All Devices Living Room Master Bedrow ••• |   | Duhum                        | Add Device<br>In the standby mode, press the TIMER 6<br>times until the screen shown "CF" |
| , |                                           |   |                              | EF                                                                                        |
|   | No devices, please add<br>Add Device      |   |                              |                                                                                           |
|   |                                           |   |                              | Help                                                                                      |
|   | Home Errart Me                            | Ĺ |                              | Next                                                                                      |

- a. Tap Add Device.
- a. Tap **Dehum** icon.
- a. Tap **AP Mode** in the top right corner.

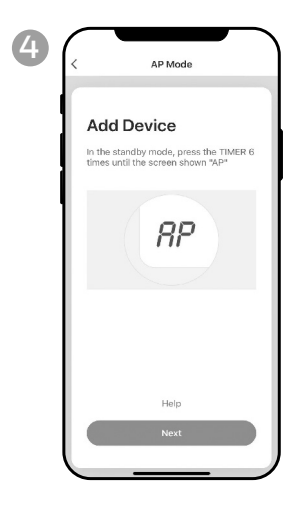

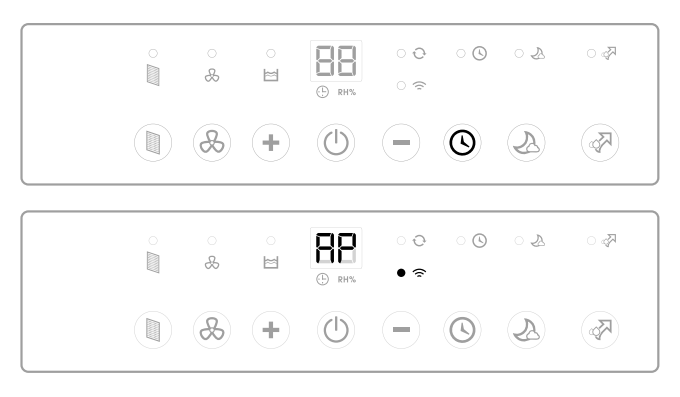

- a. Switch on the dehumidifier.
- b. On the Dehumidifier, press the button 6 times until button 6 times until
- c. Tap **Next**.

## CONNECTING THE APP IN AP MODE (CONTINUED)

#### CONNECTING IN AP MODE (CONTINUED)

| 5 | < Add Device                  |  |
|---|-------------------------------|--|
|   | Enter Wi-Fi Password          |  |
|   | Change Network       Password |  |
|   | Confirm                       |  |

- a. Choose the Wi-Fi network.
- b. Enter the Wi-Fi password.
- c. Tap Confirm.

| 6 | < AP Mode                                                                                                    |
|---|----------------------------------------------------------------------------------------------------|
|   | Connect your mobile<br>phone to the device's<br>hotspot                                                                                                    |
|   | Loannect the profes to the hospital source between the profession of the source of the source o |
|   | Longe a left heave<br>home = ♥ ()<br>home = ♥ ()<br>home = ♥ ()<br>c. Co back to the app and continue to<br>add devices.                                                                                                    |
|   | Ge to Connect                                                                                                    |

a. Tap Go to Connect.

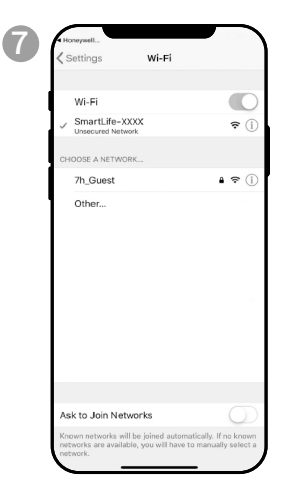

- a. Tap the **Smartlife-XXXX** network (Wi-Fi board number).
- b. Once connected, press the home/back button on your device and go back to the Honeywell Air Comfort App.

| < Add Device                                                                      |
|-----------------------------------------------------------------------------------|
| Connecting<br>Place your router, mobile phone, and<br>device as close as possible |
| 3%                                                                                |
| Device found<br>Register Device to Smart Cloud<br>Initializing device             |
|                                                                                   |

a. Wait until the connection is completed.

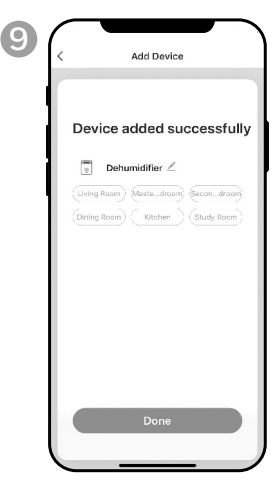

a. Tap Done.

## **USING THE APP**

#### MAIN SCREEN

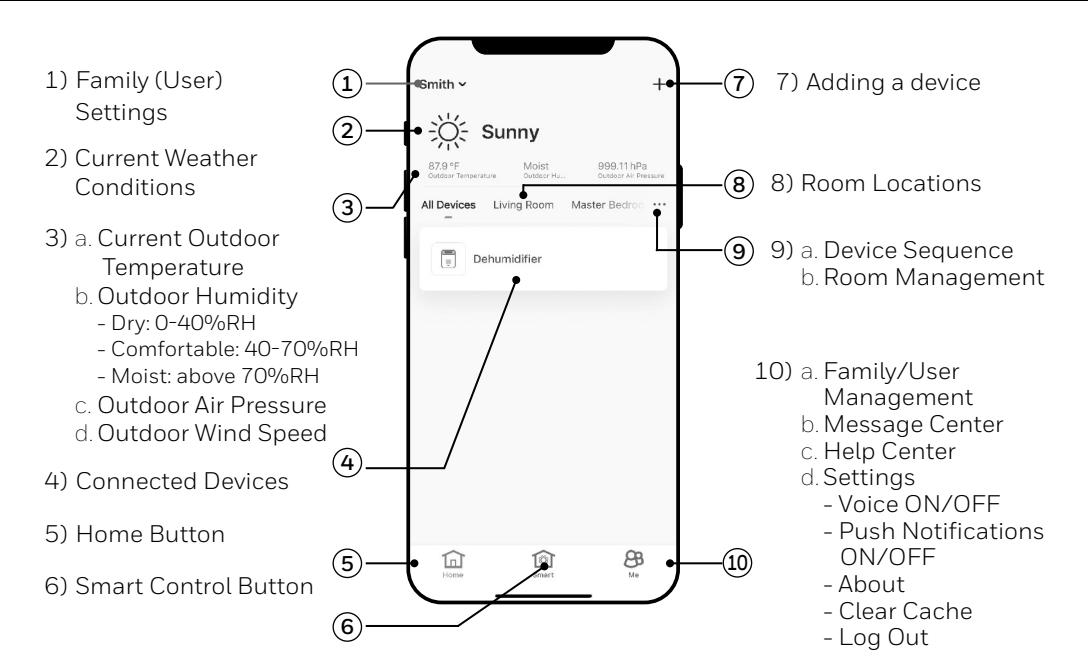

#### FAMILY SETTINGS

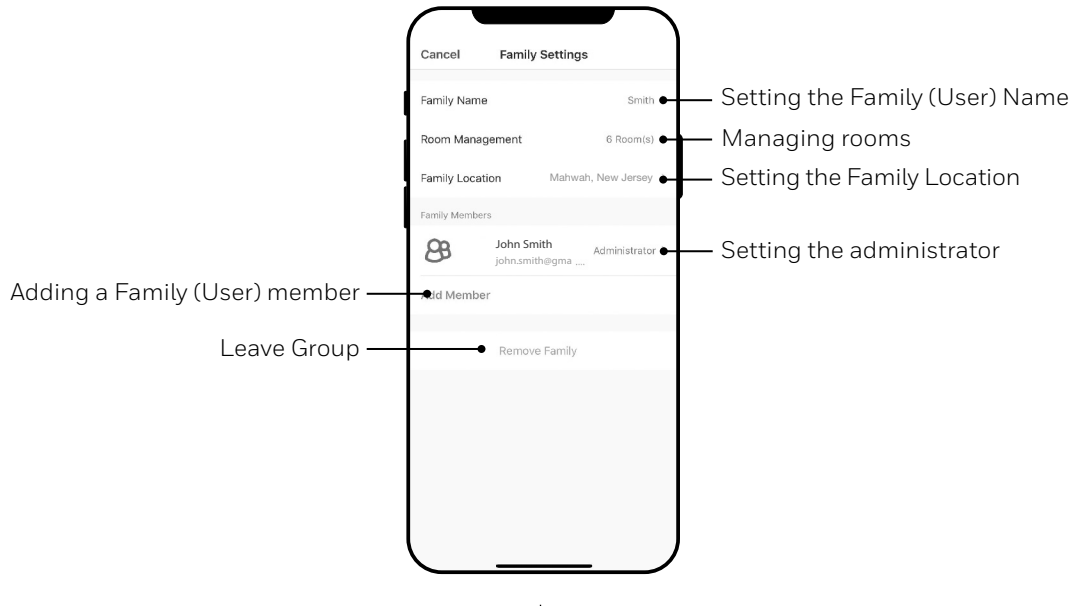

EN 7

#### BASIC CONTROLS

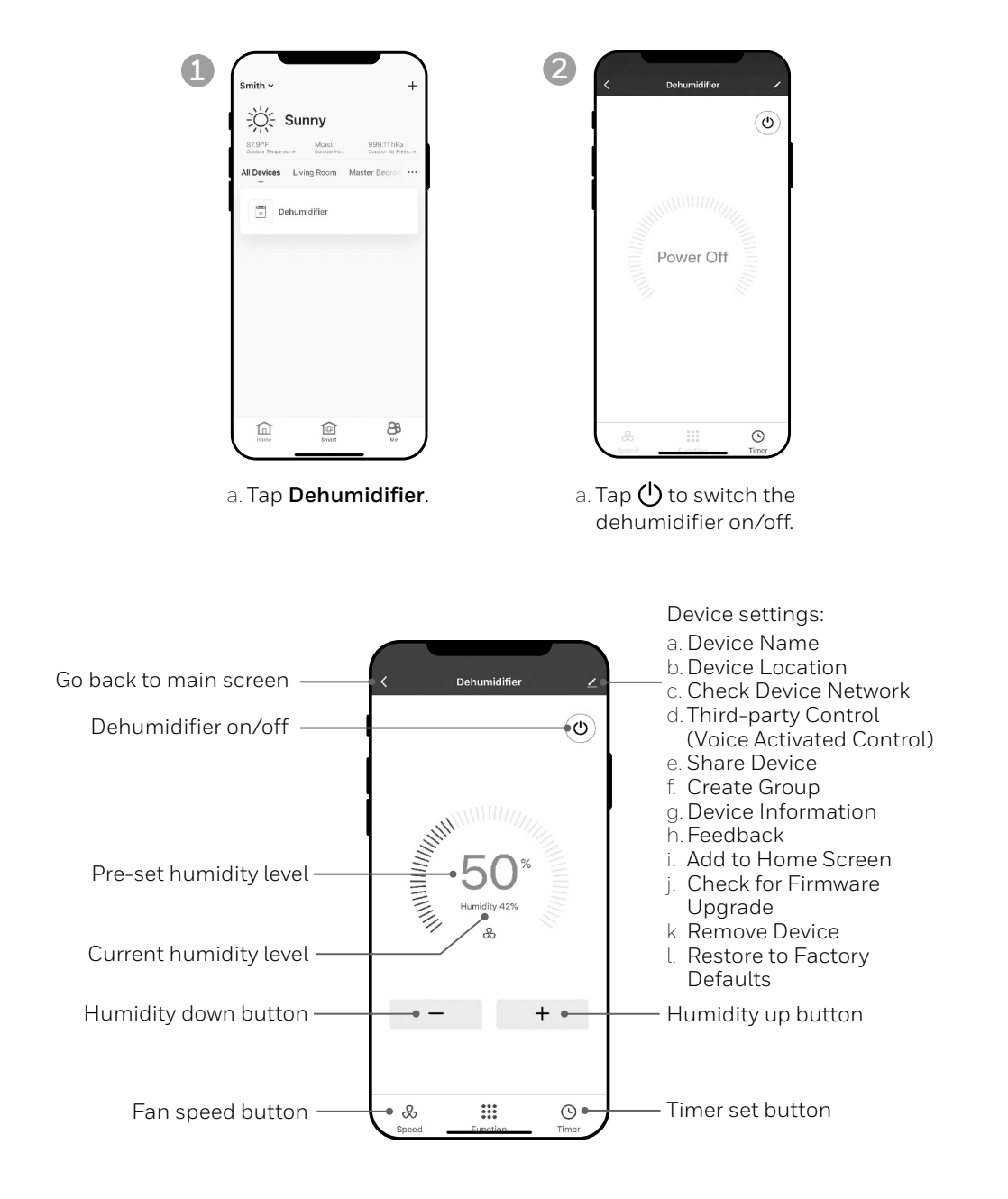

#### SETTING THE FAN SPEED

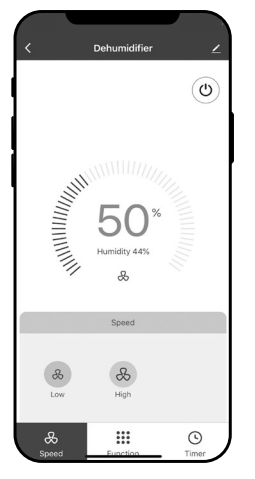

a. Tap fan speed button. b. Select **Low** or **High** fan speed.

#### SETTING THE TIMER Save settings 13 44 Time selection -45 14 46 Timer Off settings Select for unit to turn OFF Timer days selection after unit completes selected time period. Timer Off Timer On Timer On settings Select for unit to turn ON after selected time period of being idle ends. a. Tap **Timer** set button. b. Tap Add Timer. c. Set the timer(s). d. When the timer is set, tap Save.

#### EN | 9

#### ADDING A SCENARIO

The Scenario feature allows you to set up multiple Dehumidifiers under one Scenario and control them on one dashboard as needed. When you click on the Scenario, all Dehumidifiers will switch ON at the same time using previous settings.

2

**E.g.:** If you had set up a Dehumidifier in the Living Room and one in the Basement, you can create a "Scenario 1" to switch both dehumidifiers on at the same time.

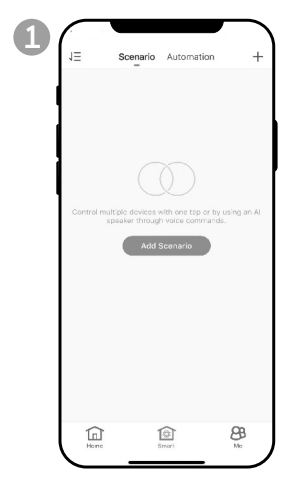

- a. Tap **Smart** control button.
- b. Tap Add Scenario.

| Action Add Action Show on Home Page       | Cancel                  | Smart Settings | Sav           |
|-------------------------------------------|-------------------------|----------------|---------------|
| Action<br>Add Action<br>Show on Home Page | Edit Nam<br>When you ta |                | 27-7-17<br>20 |
| Add Action<br>Show on Home Page           | Action                  |                | 0             |
| Show on Home Page                         |                         | Add Action     |               |
|                                           | Show on Ho              | me Page        |               |
|                                           |                         |                |               |
|                                           |                         |                |               |
|                                           |                         |                |               |
|                                           |                         |                |               |
|                                           |                         |                |               |

- a. Tap **Edit Name** to set the name of the scenario.
- b. Tap the background to set the background image of the scenario.
- c. Tap **Add Action** to add action of the scenario.

| < Select Action              |  |
|------------------------------|--|
| Enable or Disable Automation |  |
| Time-lapse                   |  |
| Device                       |  |
|                              |  |
|                              |  |
|                              |  |
|                              |  |
|                              |  |
|                              |  |
|                              |  |
|                              |  |
|                              |  |

- a. Select the Enable or Disable Automation. Tap **>**.
- b. Select the **Time-Lapse** of the action. Tap **>**.
- c. Select the **Device** and the action (on/off). Tap **>**.
- d. Tap **Switch**. Select the action for the device to perform (on/off).
- e. Tap **Save** and then **Next**.
- f. Tap **Save**.

#### ADDING AN AUTOMATION SCENARIO

The Automation Scenario feature allows you to set up multiple dehumidifiers under one Scenario and it will automatically activate those dehumidifiers when there is a change in outdoor environment conditions.

Pre-Set Outdoor Humidity Conditions:

#### Dry: 0-40%RH Comfortable: 40-70%RH Moist: above 70%RH

When a change in outdoor condition is met, the pre-set Automation Scenario will switch ON or OFF all Dehumidifiers set up in that Automation Scenario.

**E.g.:** If you had set up a Dehumidifier in the Living Room and one in the Basement, you can create an "Automation Scenario 1" to switch both dehumidifiers on at the same time when outdoor humidity changes from "Comfortable" to "Moist". When the outdoor humidity changes to "Moist" level , the dehumidifiers will automatically switch ON using previous settings. The Dehumidifiers will continue running until internal room humidity reaches previous desired humidity settings.

**IMPORTANT:** If environment conditions remain constant, for example, it stays "moist", the Dehumidifier will not activate automatically unless it senses a change in the pre-set humidity conditions from "Dry" to "Comfortable" or "Comfortable" to "Moist".

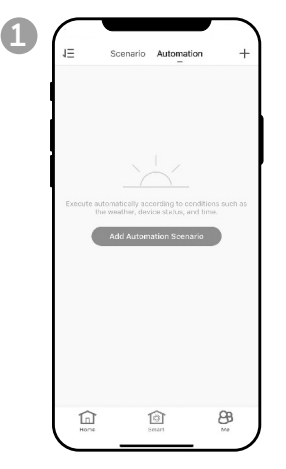

- a. Tap **Smart** control button.
- b. Tap Automation.
- c. Tap Add Automation Scenario.

| Edit Nar    | ne 🖉          |          |
|-------------|---------------|----------|
|             | I F           | )<br>F a |
| Any Condit  | ion Is Met 👻  | 0        |
|             | Add Condition |          |
| Action      |               | o        |
|             | Add Action    |          |
| Effective P | eriod         | Al-day > |
|             |               |          |

- a. Tap **Edit Name** to set the name of the automation scenario.
- b. Tap the background to set the background image of the automation scenario.
- c. Tap **Add Condition** to add the condition of the automation scenario activation.

3

#### ADDING AN AUTOMATION SCENARIO (CONTINUED)

| < Select Conditi | on |
|------------------|----|
| Temperature      |    |
| Humidity         |    |
| Weather          |    |
| Sunset/Sunrise   |    |
| Schedule         |    |
| Device           |    |
|                  |    |
|                  |    |
|                  |    |
|                  |    |
|                  |    |
|                  |    |

- a. Tap **Device**.
- b. Tap **Dehumidifier**.

| <            | Select Function | Next |
|--------------|-----------------|------|
| Switch       |                 |      |
| Humidity Set | tings           |      |
| Speed        |                 |      |
| Humidity     |                 |      |
|              |                 |      |
|              |                 |      |
|              |                 |      |
|              |                 |      |
|              |                 |      |
|              |                 |      |
|              |                 |      |
|              |                 |      |
|              |                 |      |
|              |                 |      |

- a. Select function(s) for the dehumidifier to perform, when the automation scenario condition(s) is/are met.
- b. Tap Next.

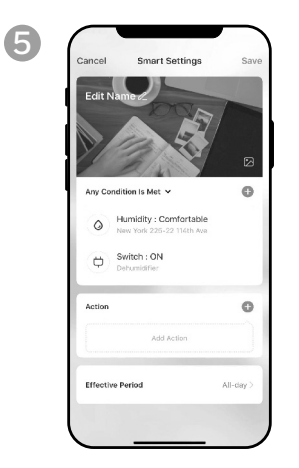

- a. Tap **Add Action** to set the action to be performed when the automation scenario condition(s) is/are met.
- b. Tap Next.

| City                   |               | Select     |
|------------------------|---------------|------------|
| Effective P            | eriod         |            |
| All-day<br>24 hours    |               | C          |
| Daytime<br>From suncis | e to sunset   |            |
| Night<br>From sunse    | t to sunrise  |            |
| Custom<br>User-define  | d time period |            |
| Repeat                 |               | Everyday 3 |
|                        |               |            |
|                        |               |            |
|                        |               |            |
|                        |               |            |

- a. Tap **Effective Period** to select when the automation scenario should activate.
- b. Tap Next.
- c. Tap **Save**.

## FOR VOICE ACTIVATED CONTROL

#### CONNECTING TO AN AMAZON ECHO DEVICE

- **NOTE:** Ensure your Amazon Echo device is switched on and connected to the Wi-Fi network.
- a. Open the "Amazon Alexa" app on your smart device.
- b. Tap 🚍 and then Skills & Games.
- c. Tap Q and type "Honeywell Air Comfort". Tap the Honeywell Air Comfort skill.
- d. Tap Enable To Use button.
- e. Enter your Honeywell Air Comfort App login and password.
- f. Tap Link Now and then tap Authorize.
- g. Tap **Done**.
- h. Tap Discover Device. Choose "Dehumidifier".
- i. Tap **Set Up Device** Choose a group for the device or tap **Skip**.
- j. Choose "Dehumidifier".
- k. Tap **Done**.

#### CONNECTING TO GOOGLE ASSISTANT

- **NOTE:** Ensure your Google Home device is switched on and connected to the Wi-Fi network.
- a. Open the "Google Home" app on your smart device.
- b. Tap 🕂 on the top left. Tap Set up device.
- c. Tap Have something already set up?
- d. Tap  $\boldsymbol{\bigcirc}$  and type "Honeywell Air Comfort". Tap Honeywell Air Comfort.
- e. Enter your Honeywell Air Comfort App login and password.
- f. Tap Link Now and then tap Authorize.
- g. To add the dehumidifier, tap the **Dehumidifier** and then tap **Add to a room.** Or tap the **X** on the top left to skip.
- h. Choose a room for the device, tap **Next** and then **DONE**.

## SMART COMMAND WITH ALEXA / GOOGLE ASSISTANT

#### Switching On/Off:

Say: "Alexa/ Hey Google, turn on/off "device name".

#### Setting the Speed:

Say: "Alexa, set speed to XX percent." (Low speed: XX = 0 to 50; High speed: XX = 51 to 99)

Say: "Hey Google, set fan speed to Low or High."

#### Setting the Target Humidity Level:

Say: "Alexa/ Hey Google, set "device name" to XX percent."

#### **Humidity Conditions:**

**Dry:** 0-40%RH **Comfortable**: 40-70%RH

Moist: above 70%RH

## TROUBLESHOOTING

| Problem                                                            | Possible Cause                                                         | Solution                                                                                                    |  |
|--------------------------------------------------------------------|------------------------------------------------------------------------|----------------------------------------------------------------------------------------------------|--|
| Unable to register/login to<br>an account.                         | Mobile smart device's Wi-Fi<br>is switched off.                        | Switch on the mobile phone's Wi-Fi.                                                                                                    |  |
|                                                                    |                                                                        | Install a Wi-Fi extender<br>(not included).                                                                                                    |  |
|                                                                    | Wi-Fi signal is too weak.                                              | Move the smart<br>dehumidifier closer to the<br>Wi-Fi router.                                                                                                    |  |
|                                                                    | Dehumidifier is not<br>connected to the<br>electrical outlet.          | Connect the dehumidifier to the socket-outlet.                                                                                                    |  |
|                                                                    |                                                                        | Install a Wi-Fi extender<br>(not included).                                                                                                    |  |
|                                                                    | Wi-Fi signal is too weak.                                              | Move the smart<br>dehumidifier closer to the<br>Wi-Fi router.                                                                                                    |  |
|                                                                    | The default pairing mode<br>does not work.                             | Pair the dehumidifier in<br>AP mode (see section on<br>"Connecting in AP Mode")                                                                                                    |  |
|                                                                    | Wi-Fi connection frequency is incorrect.                               | Select a <b>2.4 GHz</b> Wi-Fi<br>network                                                                                                    |  |
| Dehumidifier cannot pair<br>with the Honeywell Air<br>Comfort App. | Wi-Fi password is incorrect.                                           | Use a correct Wi-Fi<br>password.                                                                                                    |  |
|                                                                    | Wi-Fi network is invisible.                                            | Set the Wi-Fi network to visible.                                                                                                    |  |
|                                                                    | Wi-Fi name uses foreign<br>characters.                                 | Set the Wi-Fi name to<br>use alphanumerical<br>characters and numbers<br>only.                                                                                                    |  |
|                                                                    | The encryption method of<br>the router's wireless setting<br>is wrong. | Set the encryption method<br>of the router's wireless<br>setting to "WPA2-PSK"<br>and the authentication<br>type to "AES", or both are<br>set as automatic.<br><b>Note</b> : "802.11n only" is<br>not allowed in wireless<br>mode. |  |

## TROUBLESHOOTING (CONTINUED)

| Problem                                                                        | Possible Cause                                       | Solution                                                                     |  |
|--------------------------------------------------------------------------------|------------------------------------------------------|------------------------------------------------------------------------------|--|
| Dehumidifier cannot pair<br>with the Honeywell Air<br>Comfort App. (Continued) | The number of connected devices reached the limit of | Turn off the Wi-Fi<br>functions of some of the<br>connected devices.         |  |
|                                                                                |                                                      | Re-configure the router.                                                     |  |
|                                                                                | The router has enabled the                           | Remove the device from the MAC address filter on the router.                 |  |
|                                                                                | wireless MAC address filter.                         | Ensure the device is not prohibited by the router to connect to the network. |  |

Merci d'avoir acheté un déshumidificateur portatif intelligent Honeywell. Ce manuel d'utilisation contient d'importantes informations sur l'installation, le fonctionnement, l'entretien et le dépannage de ce produit.

## TÉLÉCHARGEMENT DE L'APPLICATION

Le déshumidificateur portatif intelligent a des fonctionnalités supplémentaires pour vous permettre de faire fonctionner le déshumidificateur à distance en utilisant un appareil intelligent et pour utiliser des commandes vocales via un Amazon Echo périphérique ou Google Assistant, pour contrôler l'unité.

Configurez l'application Honeywell Air Comfort sur votre smartphone ou votre tablette afin de connecter le déshumidificateur portatif intelligent Honeywell au Wi-Fi et à la commande vocale.

**IMPORTANT :** Un réseau Wi-Fi **2,4 GHz** est requis pour une connexion et un fonctionnement approprié entre le déshumidificateur et l'application.

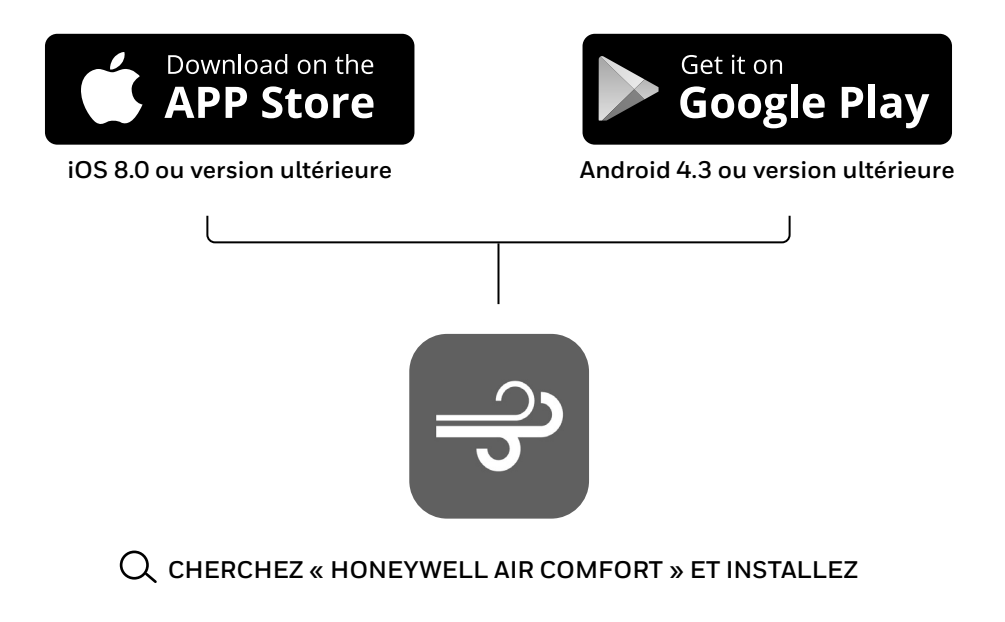

## **ENREGISTREMENT D'UN COMPTE**

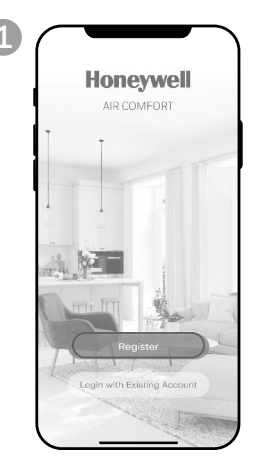

a. Ouvrez l'application.b. Appuyez surS'inscrire.

| Chicago, IL >> Email Cet Verification Code | < (<br>Reg | ister by Email                            |
|--------------------------------------------|------------|-------------------------------------------|
| Email<br>Get Verification Code             | Chicago    | a, IL >                                   |
| Get Verification Code                      | Email      |                                           |
|                                            |            | Get Verification Code                     |
|                                            |            |                                           |
|                                            |            |                                           |
|                                            |            |                                           |
|                                            |            |                                           |
|                                            |            |                                           |
| I Agree User Agreement and Privacy Policy  |            | I Agree User Agreement and Privacy Policy |

- a. Saisissez votre adresse e-mail\* .
- b. Appuyez sur **Obtenir le** code de vérification.

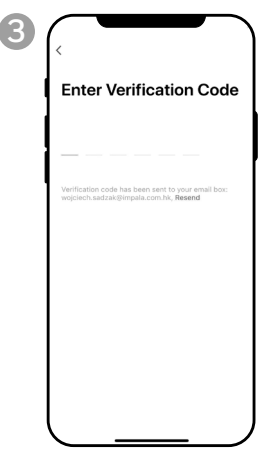

- a. Entrez le code vérification.
- b. Le code de vérification doit être reçu et saisi dans les 60 secondes.
  Si le temps est dépassé, revenez en arrière et recevez un autre code.

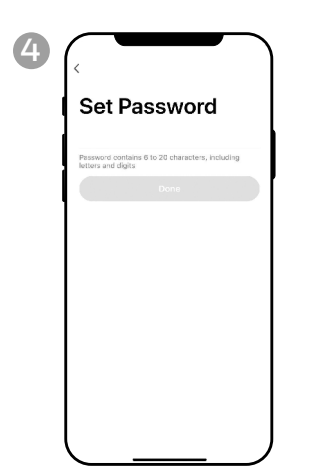

a. Définissez le mot de passe.b. Appuyez sur **Terminé.** 

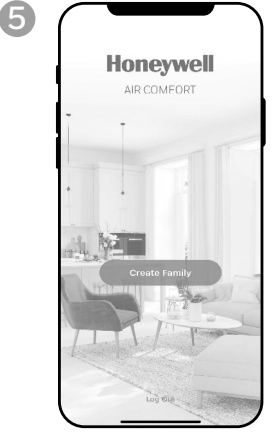

a. Appuyez sur **Créer Famille** (Create Family).

| 6 | Cancel             | Add Family           | Done       |
|---|--------------------|----------------------|------------|
| 1 | Family Name        | Enter family name    |            |
| 1 | Family Location    | Set location         |            |
|   | Rooms with Smart   | Devices:             |            |
|   | Living Room        |                      | $\bigcirc$ |
|   | Master Bedroon     | r                    | 0          |
|   | Second Bedrool     | n                    | Ø          |
|   | Dining Room        |                      | Ø          |
|   | Kitchen            |                      | Ø          |
|   | Study Room         |                      | 0          |
|   | Add Room           |                      |            |
|   | You can change roo | om settings anytime. |            |
|   |                    |                      |            |
|   |                    |                      |            |

- a. Définissez le **nom de famille** et **le lieu de la famille.**
- b. Marquez l'emplacement du déshumidificateur.
- c. Appuyez sur **Terminé.**
- \* L'utilisateur recevra un courriel de vérification provenant de **"system.az@notice.2.ismartlife.me"** avec le nom de contact **"Honeywell Air Comfort"** et le titre d'objet **"Code de vérification de l'enregistrement".** Si le courriel n'apparaît pas dans votre boîte de réception, vérifiez dans le dossier de courrier indésirable ou dans le dossier pourriel. Si vous n'avez pas reçu un courriel de vérification après 60 secondes, cliquez sur le bouton pour renvoyer.

#### FR | 2

## MÉTHODES DE CONNEXION POUR LA CONFIGURATION WI-FI

Le déshumidificateur portatif intelligent possède deux différents modes de configuration:

CF (Connexion rapide) : Le mode CF est une façon simple et rapide de configurer l'appareil.

AP (Point d'accès) : Le mode AP utilise une connexion Wi-Fi locale directe entre votre téléphone et le déshumidificateur pour télécharger les informations du réseau.

Avant de commencer la configuration, assurez-vous que votre déshumidificateur portatif intelligent est branché et mis hors tension (en mode veille) pour le type de connexion que vous essayez. L'affichage sur le déshumidificateur confirmera le mode de connexion actuel lors de la configuration.

#### CONNEXION EN MODE CF

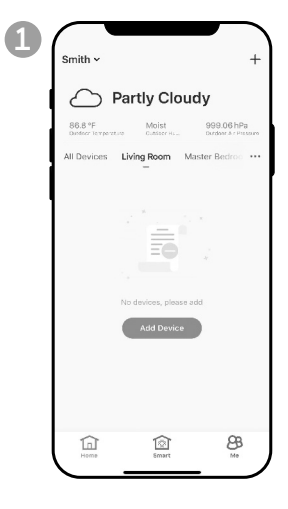

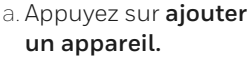

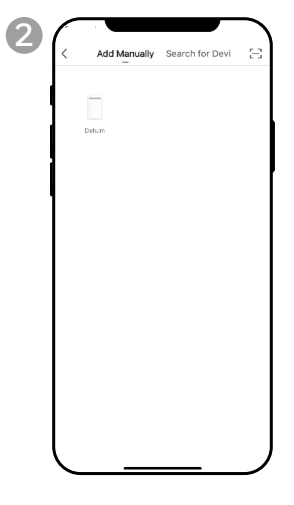

a. Appuyez sur **l'Icône** Déshum

#### CONNEXION EN MODE CF (SUITE)

| 3 Add Device AP Mode                                                                      |                           | о<br>Д           | ୁ<br>ଝ         | ह                 | <b>88</b><br>(*) RH% | ି <del>ତ</del><br>ି ବ   | ି 🕓     | ି 🗞    | - 45 - C      |
|-------------------------------------------------------------------------------------------|---------------------------|------------------|----------------|-------------------|----------------------|-------------------------|---------|--------|---------------|
| Add Device<br>In the standby mode, press the TIMER 5<br>times until the screen shown "CP" |                           |                  | &              | +                 | 0                    |                         | 0       | Ð      | A             |
| CF                                                                                        |                           | ्                | ୍ଚ             | ं                 | <b>88</b><br>• RH%   | ି <del>ତି</del><br>ି କି | ି ଓ     | ୍ 🕹    | ् 🛷           |
|                                                                                           |                           |                  | &              | +                 | $\bigcirc$           |                         | 0       | A      | R             |
| Help<br>Next                                                                              | a. Allume:<br>b. Sur le d | z le dé<br>léshu | éshur<br>midif | nidific<br>icateu | cateur.<br>Ir, app   | uyez s                  | ur le k | poutor | n <b>()</b> 6 |

- fois jusqu'à ce que 🕻 두 s'affiche sur l'appareil.
- c. Appuyez sur **Suivant.**

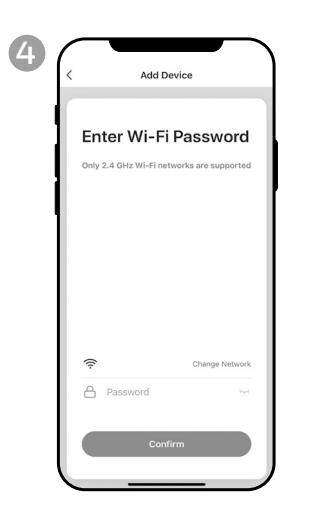

- a. Choisissez l' Wi-Fi réseau.
- b. Entrez le mot de passe Wi-Fi.
- c. Appuyez sur **Confirmer**.

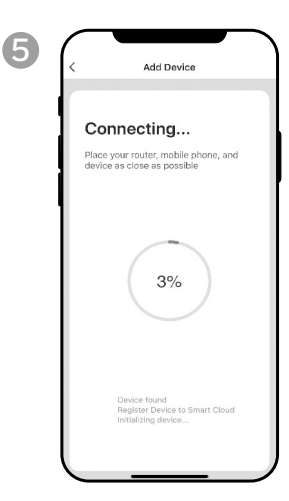

a. Attendez la fin de la connexion.

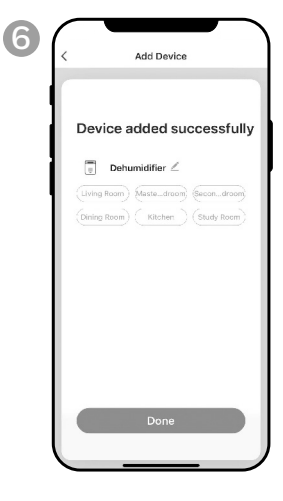

a. Appuyez sur Terminé.

#### CONNEXION EN MODE AP

| 1 Smith ~ +                                 | Add Manually Search for Devi  | Add Device AP Mode                                                                        |
|---------------------------------------------|-------------------------------|-------------------------------------------------------------------------------------------|
| All Devices Living Room Master Bedroi · · · | Dahus                         | Add Device<br>In the standby mode, press the TIMER 6<br>times until the screen shown "CP" |
|                                             |                               | ĹF                                                                                        |
| No devices, please add                      |                               |                                                                                           |
|                                             |                               | Help<br>Next                                                                              |
| a. Appuvez sur <b>aiouter</b>               | a. Appuvez sur <b>l'Icône</b> | a. Appuvez sur <b>Mode AP</b>                                                             |

un appareil.

a. Appuyez sur **l'Icône** Déshum.

 a. Appuyez sur Mode AP (AP Mode) en haut à droite.

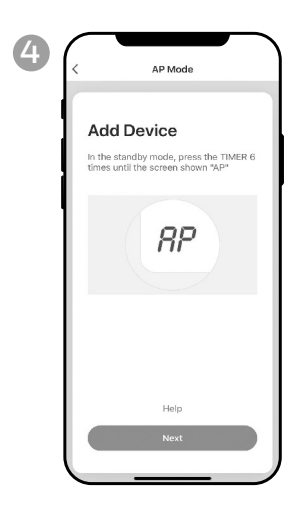

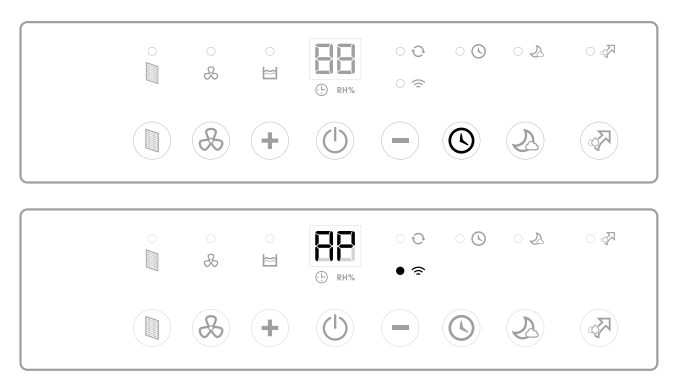

- a. Allumez le déshumidificateur.
- b. Sur le déshumidificateur, appuyez sur le bouton 🔇 6 fois jusqu'à ce que 🚏 s'affiche sur l'appareil.
- c. Appuyez sur Suivant.

## **CONNECTING THE APP IN AP MODE (CONTINUED)**

#### CONNEXION EN MODE AP (SUITE)

| 5 ( | Add Device                             |
|-----|----------------------------------------|
|     | Enter Wi-Fi Password                   |
|     | Change Network       A Password     vr |
|     | Confirm                                |

- a. Choisissez l' Wi-Fi réseau.
- b. Entrez le mot de passe Wi-Fi.
- c. Appuyez sur **Confirmer**.

| <b>0</b> [< | AP Mode                                                                 |
|-------------|-------------------------------------------------------------------------|
|             | Connect your mobile<br>phone to the device's<br>hotspot                 |
|             | Connect the phone to the hotspot shown bell.                            |
|             | SmartLife-XXXX     T                                                    |
|             | <ol> <li>Go back to the app and continue to<br/>add devices.</li> </ol> |
|             | Go to Connect                                                           |

a. Appuyez sur Connecter.

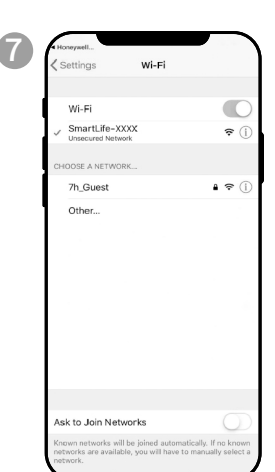

- a. Appuyez sur le réseau Smartlife-XXXX (numéro de carte Wi-Fi).
- b. Une fois la connexionétablie, appuyez sur le bouton Accueil/Retour de votre appareil et retournez à l'application Honeywell Air Comfort.

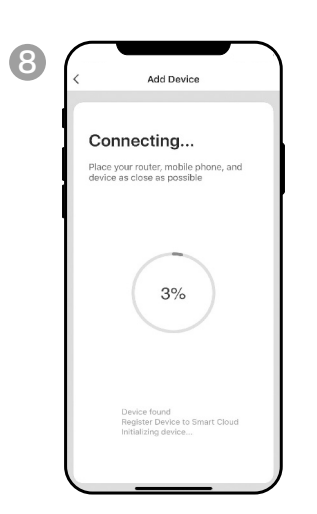

a. Attendez la fin de la connexion.

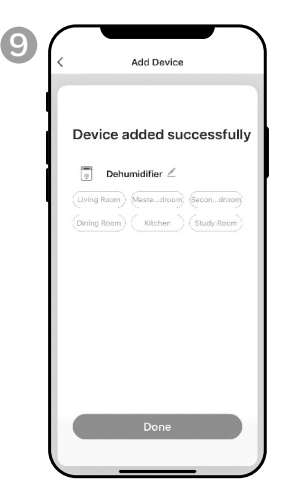

a. Appuyez sur Terminé.

## UTILISATION DE L'APPLICATION

#### ÉCRAN PRINCIPAL

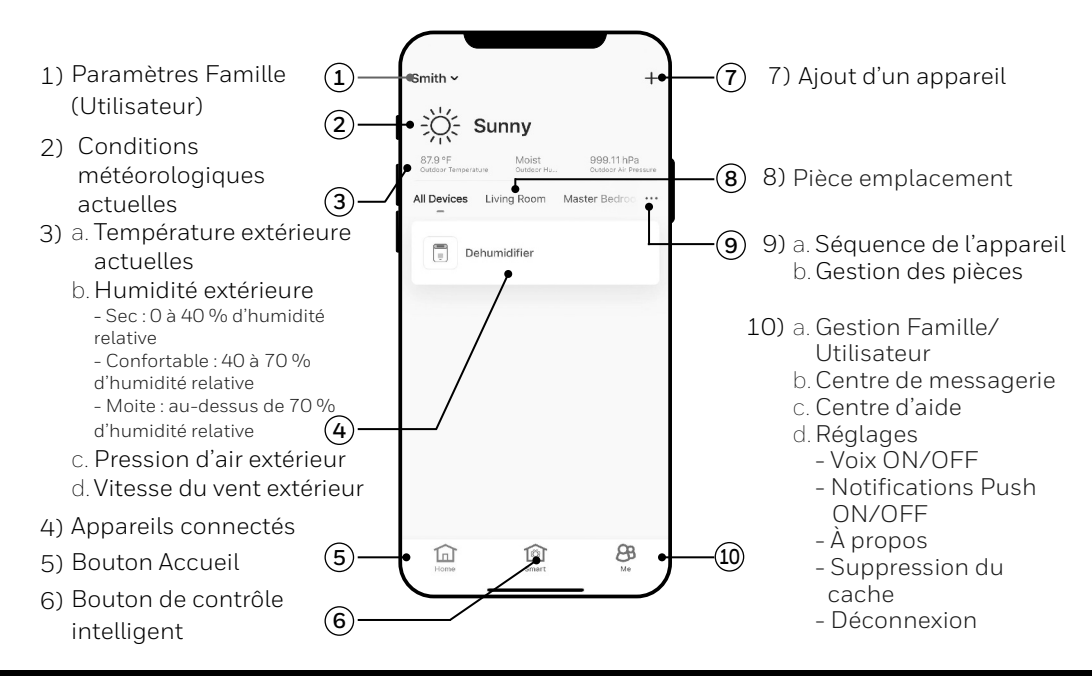

#### PARAMÈTRES FAMILLE

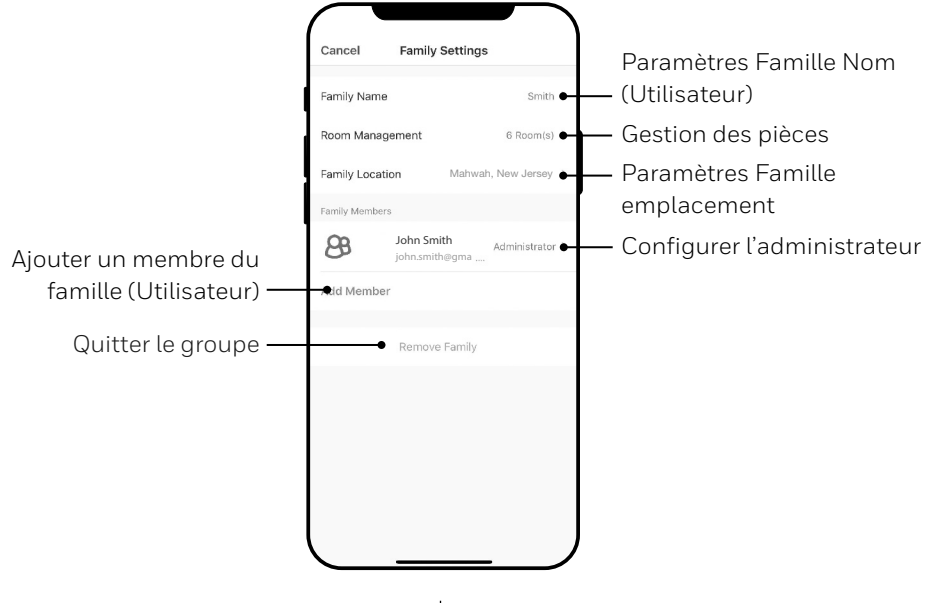

FR 7

## UTILISATION DE L'APPLICATION (SUITE)

#### CONTRÔLES DE BASE

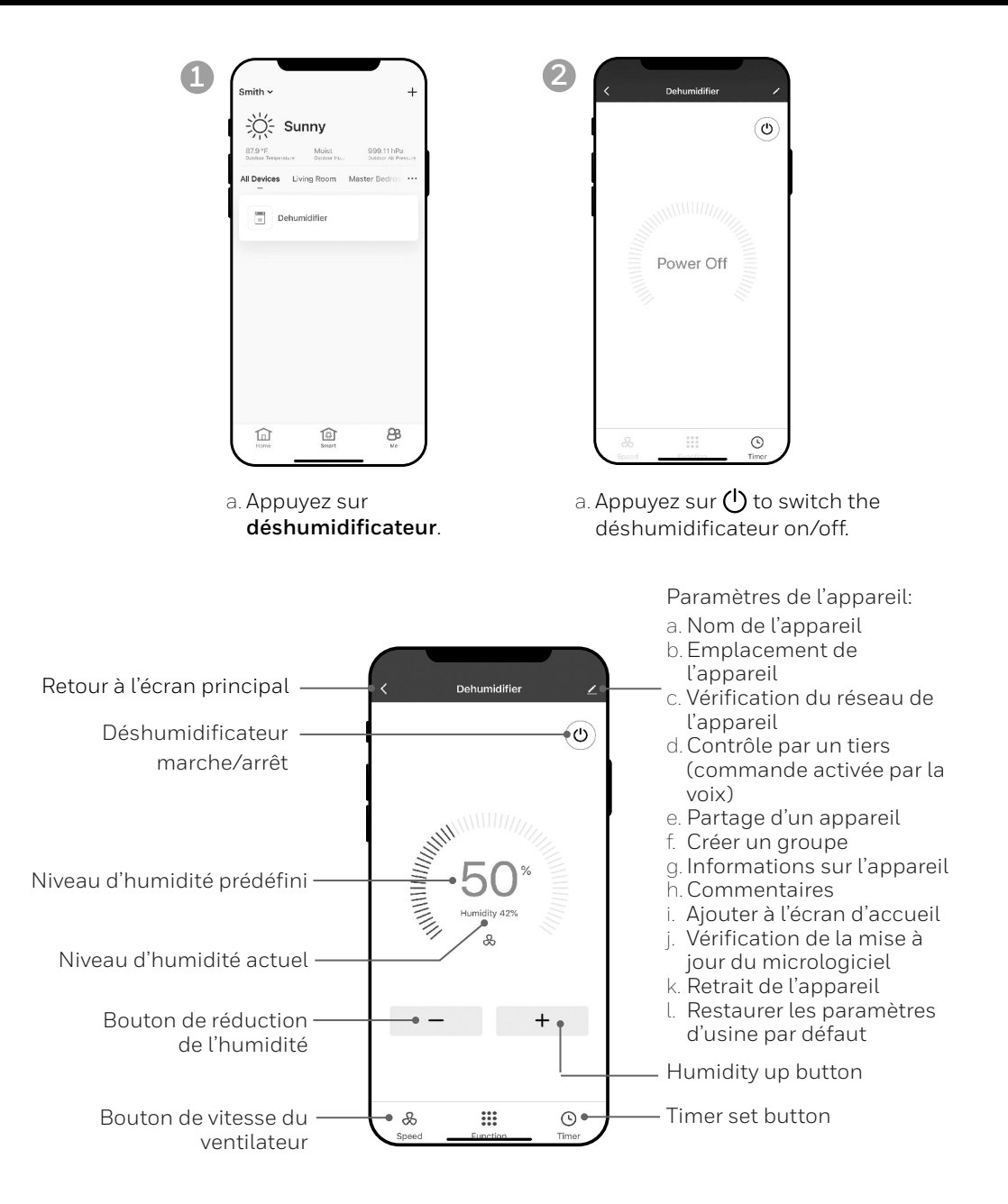

## UTILISATION DE L'APPLICATION (SUITE)

#### RÉGLAGE DE LA VITESSE DU VENTILATEUR

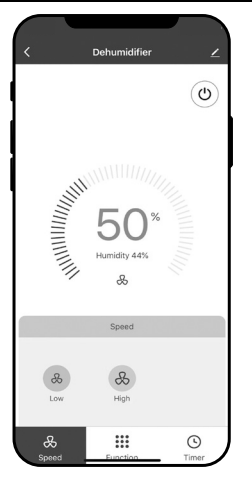

a. Appuyez sur le bouton de vitesse du ventilateur.

b. Sélectionnez la vitesse du ventilateur **basse** ou **élevée**.

#### **RÉGLAGE D'UNE MINUTERIET** Bouton Enregistrer Réglages de la minuterie Sélection de l'heure 14 45 d'arrêt 46 Sélectionnez la fonction pour que l'appareil Sélection des jours de s'éteigne à la fin de la minuterie période sélectionnée. Timer Off Timer On Réglages **de la minuterie** de mise en route Sélectionnez la fonction pour que l'appareil s'allume à la fin de la période d'inactivité sélectionnée.

a. Appuyez sur le bouton de réglage de la **Programmation**.

- b. Appuyez sur Ajouter une **minuterie**.
- c. Réglez le minuteur.
- d. Lorsque le minuteur est réglé, appuyez sur Enregistrer.

#### FR 9

#### AJOUT D'UN SCÉNARIO

La fonctionnalité Scénario vous permet de configurer plusieurs déshumidificateurs en fonction d'un seul scénario et de les commander sur un seul tableau de bord si nécessaire. Lorsque vous cliquez sur le scénario, tous les déshumidificateurs s'activeront en même temps en utilisant les réglages précédents.

**Par ex. :** Si vous avez configuré un déshumidificateur dans le salon et un autre dans le sous-sol, vous pouvez créer un « Scénario 1 » pour allumer les deux déshumidificateurs en même temps.

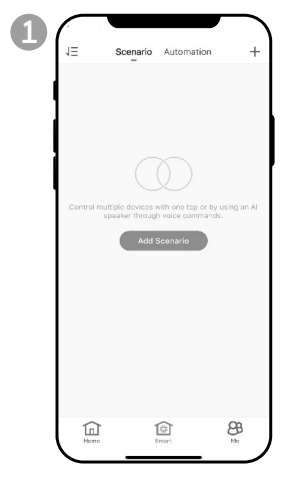

- a. Appuyez sur le bouton de contrôle **intelligent**.
- b. Appuyez sur **Ajouter un scénario** (Add Scenario).

| Cancel              | Smart Settings            | Save |
|---------------------|---------------------------|------|
| Edit Na<br>When you | me //<br>tap the scenario |      |
|                     |                           | N N  |
| Action              |                           | 0    |
| L                   | Add Action                |      |
| Show on H           | lome Page                 |      |
|                     |                           |      |
|                     |                           |      |
|                     |                           |      |
|                     |                           |      |
| (                   |                           |      |

- a. Appuyez sur Modifier le nom (Edit Name) pour définir le nom du scénario.
- b. Appuyez sur l'arrière-plan pour définir l'image d'arrière-plan du scénario.
- c. Appuyez sur **Ajouter une action** (Add Action) pour ajouter une action du scénario.

| < Select Action              |  |
|------------------------------|--|
| Enable or Disable Automation |  |
| Time-lapse                   |  |
| Device                       |  |
|                              |  |
|                              |  |
|                              |  |
|                              |  |
|                              |  |
|                              |  |
|                              |  |
|                              |  |
|                              |  |

- a. Sélectionnez l'automatisation **Activer ou Désactiver** (Enable or Disable). Appuyez sur **>**.
- b. Sélectionnez le laps de temps de l'action. Appuyez sur ≯.
- c. Sélectionnez **l'appareil** et l'action (on/off). Appuyez sur **>**.
- d. Appuyez sur **Commutateur** (Switch). Sélectionnez l'action que l'appareil doit effectuer

(on/off).

- e. Appuyez sur **Enregistrer** (Save) puis sur **Suivant** (Next).
- f. Appuyez sur Enregistrer.

## UTILISATION DE L'APPLICATION (SUITE)

#### AJOUTER UN SCÉNARIO D'AUTOMATISATION

La fonctionnalité Scénario d'automatisation vous permet de configurer plusieurs déshumidificateurs en fonction d'un seulscénario, et cela activera automatiquement ces déshumidificateurs lorsqu'il y aura un changement dans les conditions environnementales extérieures.

Conditions d'humidité extérieure prédéfinies:

| Sec: 0 à 40 % d'humidité | Confortable : 40 à 70 % | Μ |
|--------------------------|-------------------------|---|
| relative                 | d'humidité relative     | ď |

**Moite :** au-dessus de 70 % d'humidité relative

En cas de changement des conditions extérieures, le scénario d'automatisation prédéfini allumera ou éteindra tous les déshumidificateurs configurés dans ce scénario d'automatisation.

**Par ex.:** Si vous avez configuré un déshumidificateur dans le salon et un autre dans le sous-sol, vous pouvez créer un «Scénario d'automatisation 1» pour allumer les deux déshumidificateurs en même temps lorsque l'humidité extérieure passe de «Confortable» à «Moite». Lorsque l'humidité extérieure atteint le niveau «Moite», les déshumidificateurs s'allumeront automatiquement à l'aide des réglages précédents. Les déshumidificateurs précédents paramètres d'humidité souhaités.

**IMPORTANT:** Si les conditions de l'environnement restent constantes, par exemple, elles restent « moites », le déshumidificateur ne s'activera pas automatiquement, sauf s'il ressent un changement dans les conditions d'humidité prédéfinies de «Sec» à «Confortable» ou de «Confortable» à «Moite».

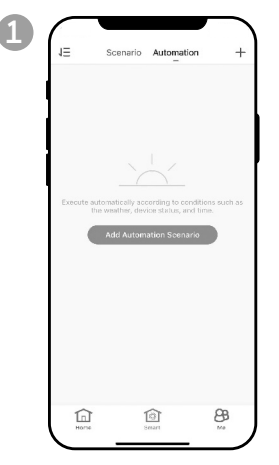

- a. Appuyez sur le bouton de contrôle **intelligent.**
- b. Appuyez sur Ajouter Automatique.
- c. Appuyez sur Ajouter le scénario d'automatisation (Add Automation Scenario).

| Cancel<br>Edit Nar | Smart Settings | Sav       |
|--------------------|----------------|-----------|
|                    | 5              |           |
| Any Condit         | ion Is Met 👻   | 0         |
|                    | Add Condition  |           |
| Action             |                | 0         |
|                    | Add Action     |           |
| Effective P        | eriod          | All-day > |
|                    |                |           |
|                    |                |           |

- a. Appuyez sur Modifier le nom (Edit Name) pour définir le nom du scénario d'automatisation.
- b. Appuyez sur l'arrière-plan pour définir l'image d'arrière-plan du scénario d'automatisation.
- c. Appuyez sur **Ajouter une condition** (Add Condition) pour ajouter la condition d'activation du scénario d'automatisation.

## UTILISATION DE L'APPLICATION (SUITE)

#### AJOUTER UN SCÉNARIO D'AUTOMATISATION (SUITE)

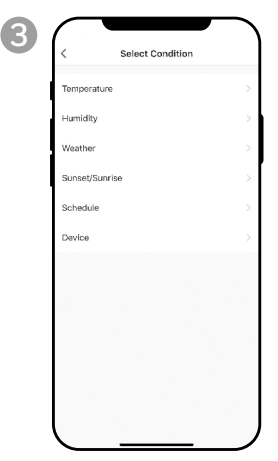

- a. Appuyez sur **ajouter un appareil.**
- b. Appuyez sur DÉSHUMIDIFICATEUR.

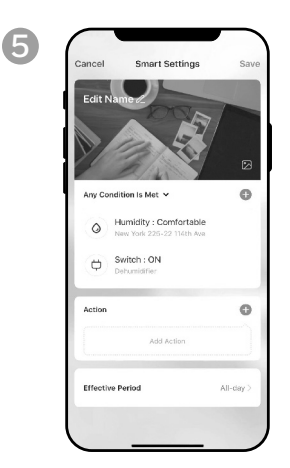

- a. Appuyez sur Ajouter une action (Add Action) pour définir l'action à effectuer lorsque la ou les condition(s) du scénario d'automatisation est/sont atteintes.
- b. Appuyez sur **Suivant.**

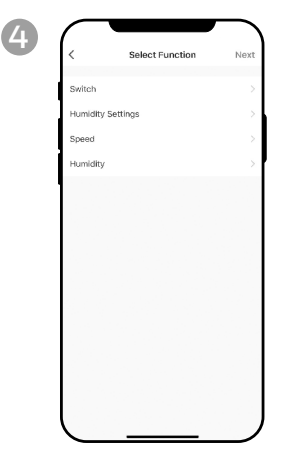

- a. Sélectionnez la ou les fonction(s) pour que le déshumidificateur fonctionne, lorsque la ou les condition(s) du scénario d'automatisation est/sont atteintes.
- b. Appuyez sur Suivant.

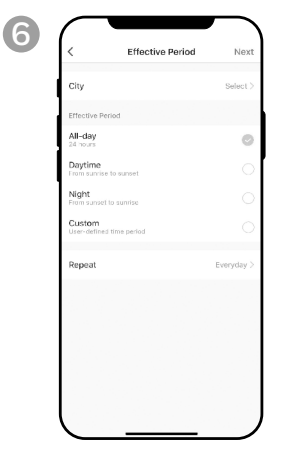

- a. Appuyez sur Période
   effective pour sélectionner
   le moment où le scénario
   d'automatisation doit
   s'activer.
- b. Appuyez sur Suivant.
- c. Appuyez sur **Enregistrer.**

#### CONNEXION À UN APPAREIL AMAZON ECHO

- **REMARQUE:** Assurez-vous que l'appareil Amazon Echo est allumé et connecté au réseau Wi-Fi.
- a. Ouvrez l'application Amazon Alexa sur votre appareil.
- b. Appuyez sur 🚍 puis sur Skills & Games.
- c. Appuyez sur  $Q\,$  et saisissez Honeywell Air Comfort. Appuyez sur la fonction Honeywell Air Comfort.
- d. Appuyez sur le bouton Enable To Use.
- e. Saisissez votre identifiant et votre mot de passe pour l'application Honeywell Air Comfort.
- f. Appuyez sur Jumeler maintenant, puis sur Autoriser.
- g. Appuyez sur Terminé.
- h. Appuyez sur DÉCOUVRIR L'APPAREIL. Choisissez "Déshumidificateur".
- i. Appuyez sur **CONFIGURER L'APPAREIL.** Choisissez un groupe pour l'appareil ou appuyez sur **IGNORER.**
- j. Choisissez "Déshumidificateur".
- k. Appuyez sur TERMINÉ.

#### CONNEXION À GOOGLE ASSISTANT

REMARQUE: Assurez-vous que l'appareil Google Home est allumé et connecté au réseau Wi-Fi.

- a. Ouvrez l'application Google Home sur votre appareil intelligent.
- b. Appuyez sur + en haut à gauche. Appuyez sur Configurer l'appareil.
- c. Appuyez sur Avez-vous déjà configuré un dispositif?
- d. Appuyez sur  $\boldsymbol{Q}$  et saisissez Honeywell Air Comfort. Appuyez sur Honeywell Air Comfort.
- e. Saisissez votre identifiant et votre mot de passe pour l'application Honeywell Air Comfort.
- f. Appuyez sur Jumeler maintenant, puis sur Autoriser.
- g. Pour ajouter le déshumidificateur à une pièce, appuyez sur le **Déshumidificateur** puis sur tap **Ajouter à une pièce.** Ou appuyez sur X en haut à gauche pour ignorer.
- h. Choisissez une pièce pour l'appareil, appuyez sur Suivant puis sur TERMINÉ.

## **COMMANDE SMART AVEC ECHO / GOOGLE ASSISTANT**

#### Mise en marche/arrêt:

Dites: «Alexa/ Dis google, allume/éteins «le nom de l'appareil».

#### Réglage de la vitesse:

Dites: «Alexa/ Dis Google, régler la vitesse sur XX percent.» (Vitesse basse : XX = 0 à 50 ; Vitesse élevée : XX = 51 à 99)

Dites: «Alexa/ Dis Google, règle la vitesse du ventilateur sur haute ou basse.»

#### Définition du niveau d'humidité cible:

Dites: «Alexa/ Dis google, régler «le nom de l'appareil» sur XX percent.»

#### Conditions d'humidité:

**Sec:** 0-40%RH **Confortable**: 40-70%RH

Moite: above 70%RH

## DÉPANNAGE

| Problème                                                      | Cause Possible                                                        | Solution                                                                                                    |
|---------------------------------------------------------------|-----------------------------------------------------------------------|----------------------------------------------------------------------------------------------------|
|                                                               | Le Wi-Fi de l'appareil<br>mobile intelligent est<br>désactivé.        | Activez le Wi-Fi de l'appar-<br>eil mobile intelligent.                                                                |
| Impossible de s'inscrire /<br>de se connecter à un<br>compte. |                                                                       | Installez un prolongateur<br>Wi-Fi (non inclus).                                                                       |
|                                                               | faible.                                                               | Rapprochez le<br>déshumidificateur Smart<br>du routeur Wi-Fi.                                                          |
|                                                               | Le déshumidificateur n'est<br>pas branché sur la prise<br>électrique. | Branchez le<br>déshumidificateur sur la<br>prise électrique.                                                           |
|                                                               |                                                                       | Installez un prolongateur<br>Wi-Fi (non inclus).                                                                       |
|                                                               | faible.                                                               | Rapprochez le<br>déshumidificateur Smart<br>du routeur Wi-Fi.                                                          |
| Le déshumidificateur ne<br>peut pas se jumeler avec           | El modo de emparejamiento<br>por defecto no funciona.                 | Jumelez le déshumidifi-<br>cateur en mode AP (voir la<br>section sur la « Connexion<br>en mode AP »)                   |
| Comfort.                                                      | La fréquence de connexion<br>Wi-Fi est incorrecte.                    | Sélectionnez un réseau<br>Wi-Fi de <b>2.4 GHz.</b>                                                                     |
|                                                               | Le mot de passe Wi-Fi<br>est incorrect.                               | Utilisez un mot de passe<br>Wi-Fi correct.                                                                             |
|                                                               | Le réseau Wi-Fi est<br>invisible.                                     | Réglez le réseau Wi-Fi sur<br>visible.                                                                                 |
|                                                               | Le nom Wi-Fi utilise des<br>caractères étrangers.                     | Définissez le nom du<br>Wi-Fi pour utiliser<br>uniquement des<br>caractères alphabétiques<br>et des chiffres standard. |

## DÉPANNAGE (CONTINUED)

| Problème                                                                                               | Cause Possible                                                                | Solution                                                                                                    |
|----------------------------------------------------------------------------------------------------|-------------------------------------------------------------------------------|----------------------------------------------------------------------------------------------------|
| Le déshumidificateur ne<br>peut pas se jumeler avec<br>l'application Honeywell Air<br>Comfort. (SUITE) | La méthode de cryptage du<br>paramètre sans fil du<br>routeur est incorrecte. | Réglez la méthode de<br>cryptage du paramètre<br>sans fil du routeur sur «<br>WPA2-PSK » et le type<br>d'authentification sur<br>« AES », ou les deux<br>sont définis comme<br>automatiques.<br><b>Remarque:</b> « 802.11n<br>uniquement » n'est pas<br>autorisé en mode sans fil. |
|                                                                                                    | Le nombre de périphériques<br>connectés a atteint la limite                   | Désactivez les fonctions<br>Wi-Fi de certains<br>appareils connectés.                                                                                                    |
|                                                                                                    | du routeur.                                                                   | Reconfigurez le routeur.                                                                                                    |
|                                                                                                    |                                                                               | Retirez l'appareil du<br>filtrage d'adresse MAC sur<br>le routeur.                                                                                                    |
|                                                                                                    | d'adresse MAC sans fil.                                                       | Assurez-vous que le<br>routeur n'interdit pas<br>l'appareil de se connecter<br>au réseau.                                                                                                    |

Gracias por comprar un deshumidiificador portátil inteligente Honeywell. Este Manual de Usuario esta destinado a proporcionarle información importante necesaria para configurar,operar, mantener y ayudarle a solucionar problemas en relación a este producto.

## DESCARGAR LA APLICACIÓN

El deshumidificador portátil inteligente tiene características adicionales para permitirle operar el deshumidificador de forma remota usando un dispositivo inteligente y para usar comandos de voz a través de un Amazon Echo dispositivo o Asistente de Google, para controlar la unidad.

Configure la app Honeywell Air Comfort en su teléfono o tableta inteligente para conectar el deshumidificador portátil inteligente Honeywell a la red wifi y al control por voz.

**IMPORTANTE:** Se requiere una red wifi de **2,4 GHz p**ara una conexión y operación apropiadas entre el deshumidificador y la app.

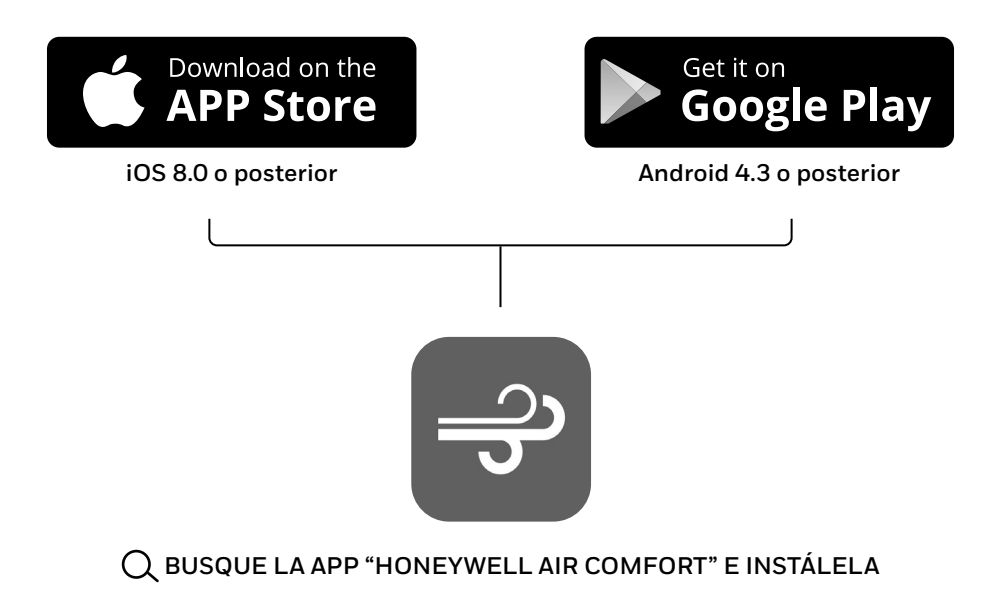

## **REGISTRAR CUENTA**

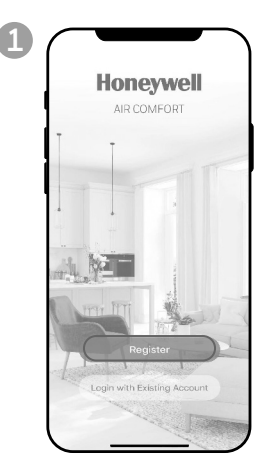

a. Abre la app. b. Pulse **Registro**.

| Chicago, IL |                 |        |  |
|-------------|-----------------|--------|--|
| Email       |                 |        |  |
|             | Get Verificatio | n Code |  |
|             |                 |        |  |
|             |                 |        |  |
|             |                 |        |  |
|             |                 |        |  |
|             |                 |        |  |

a. Ingresa tu email\*.b. Pulse Obtener código de verificación.

5

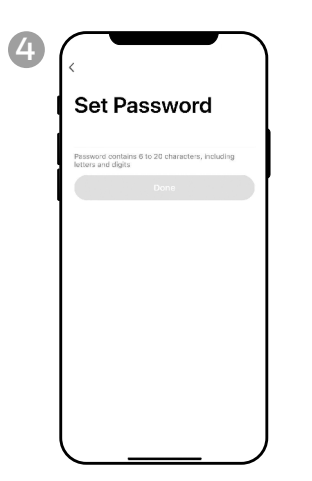

a. Coloca una contraseña. b. Pulse **Hecho.** 

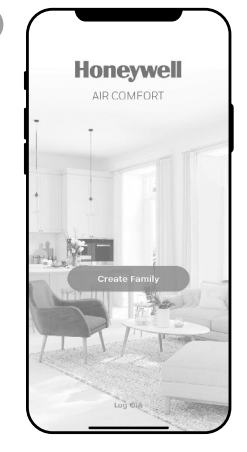

a. Pulse Crear familia.

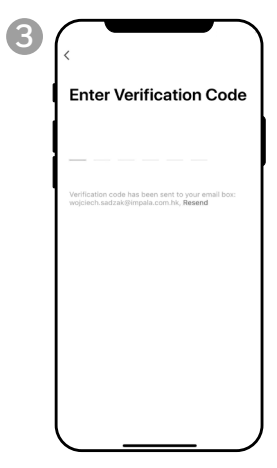

- a. Ingresa el código de verificación.
- b. Debe recibir e introducir el código de verificación en menos de 60 segundos. Si sobrepasa el tiempo, vuelva atrás para obtener otro código.

| Cancel            | Add Family           | Done |
|-------------------|----------------------|------|
| Family Name       | Enter family name    |      |
| Family Location   | Set location         |      |
| Rooms with Smart  | Devices:             |      |
| Living Room       |                      | 0    |
| Master Bedroor    | n                    | ٢    |
| Second Bedroo     | m                    | ۲    |
| Dining Room       |                      | 0    |
| Kitchen           |                      | Ø    |
| Study Room        |                      | 0    |
| Add Room          |                      |      |
| You can change ro | om settings anytime. |      |
|                   |                      |      |
|                   |                      |      |

- a. Establezca el **Nombre de** familia y la **Ubicación de** familia.
- b. Marque la ubicación del deshumidificador.
- c. Pulse Hecho.

ES 2

<sup>\*</sup> El usuario recibirá un correo de "system.az@notice.2.ismartlife.me" de parte de "Honeywell Air Comfort" y con título "Código de Verificación para Registro". Si el correo no es recibido en la Bandeja de Entrada, favor de checar también la Bandeja de Spam o de Correo No Deseado. Si no recibe el correo después de 60 segundos, presione nuevamente el botón de reenviar.

### MÉTODOS DE CONEXIÓN PARA LA CONFIGURACIÓN CON LA RED WIFI

El deshumidificador portátil inteligente dispone de dos modos de configuración:

CF (Conexión rápida): El modo CF es una manera simple y rápida de configurar la unidad.

AP (Punto de acceso): El modo AP utiliza una conexión directa local por wifi entre su teléfono y el deshumidificador para subir la información de la red.

Antes de iniciar la configuración, asegúrese de que su deshumidificador inteligente esté enchufado y apagado (en modo de espera) para efectuar la conexión que esté tratando de realizar. La pantalla del deshumidificador confirmará el modo de conexión actual durante la configuración.

#### CONEXIÓN EN EL MODO CF

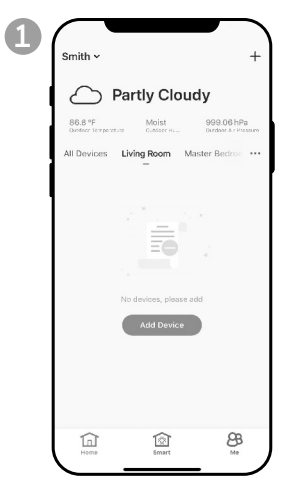

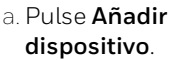

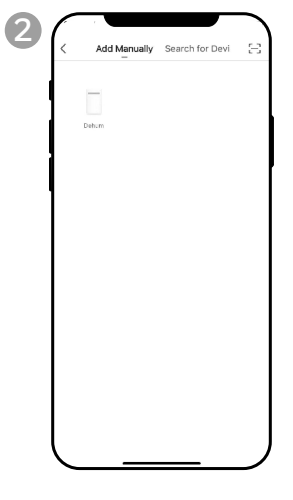

a. Pulse el icono del **deshumidificador.** 

#### CONEXIÓN EN EL MODO CF (CONTINUA)

| 3                            | C Add Device AP Mode                                                                      |                                                          | ं                                           | ୍ଚ<br>ଝ                                   | ्र                                | <b>88</b><br>(*) RH%                | ି <del>ତି</del><br>ି <del>ବି</del> | ି ଓ           | े 🗞           | R.                                                                             |
|------------------------------|-------------------------------------------------------------------------------------------|----------------------------------------------------------|---------------------------------------------|-------------------------------------------|-----------------------------------|-------------------------------------|------------------------------------|---------------|---------------|--------------------------------------------------------------------------------|
|                              | Add Device<br>In the standby mode, press the TIMER 5<br>times until the screen shown "CF" |                                                          |                                             | &                                         | +                                 | $\bigcirc$                          |                                    | 0             | Ø             |                                                                                |
|                              | CF                                                                                        |                                                          | े                                           | ୍                                         | े                                 | <b>EE</b><br>(•) RH%                | ି <del>ତ</del><br>ି କ              | ି ଓ           | ୍ 🕹           | - 47                                                                           |
|                              |                                                                                           |                                                          |                                             | &                                         | +                                 | $\bigcirc$                          |                                    | 0             | A             | (F)                                                                            |
|                              | Help<br>Next                                                                              | a. Encier<br>b. En el d<br>hasta c<br>c. Pulse <b>\$</b> | nda el<br>leshur<br>que se<br><b>Siguie</b> | deshu<br>nidifi<br>e mue<br>e <b>nte.</b> | umidif<br>cador,<br>stre <b>(</b> | ficado<br>, pulse<br><b>(F</b> en I | r.<br>el bo<br>la unic             | tón 🕑<br>lad. | <b>)</b> 6 ve | eces                                                                           |
| 4                            | < Add Device                                                                              | 5                                                        | <                                           | Add Dev                                   | rice                              |                                     |                                    | 6             | <             | Add Device                                                                     |
|                              | Enter Wi-Fi Password<br>Only 2.4 GHz Wi-Fi networks are supported                         |                                                          | Place you<br>device as                      | necting.<br>ur router, mob                | ••<br>ile phone, and<br>sible     |                                     |                                    |               | Device        | added successfully                                                             |
|                              | Change Network.                                                                           |                                                          | E                                           | 3%                                        |                                   |                                     |                                    |               | Uving Room    | umaner 2<br>Sensatrani (secattrani<br>) tata-trani (secattrani<br>) tata-trani |
|                              | Confirm                                                                                   |                                                          | I I                                         | legister Device t<br>nitializing device   | o Smart Cloud                     |                                     |                                    | l             |               | Done                                                                           |
| a. El<br>b. In<br>W<br>c. Pi | ije la red Wi-Fi.<br>gresa la contraseña del<br>i-Fi.<br>ılse <b>Confirmar.</b>           | a. Esj<br>la c<br>cor                                    | pera h<br>conexi<br>mpleta                  | asta o<br>ón se<br>ado.                   | que<br>haya                       |                                     |                                    | a. Pul        | se <b>He</b>  | cho.                                                                           |

ES | 4

## CONEXIÓN DE LA APP EN EL MODO AP

#### CONEXIÓN EN EL MODO AP

| 1 Smith * +                                                                                                    | 2 Add Manually Search for Devi | 3 Add Device AP Mode                                                                      |
|----------------------------------------------------------------------------------------------------|--------------------------------|-------------------------------------------------------------------------------------------|
| All Devices Living Room Master Redroc ***                                                                                                    | Debut                          | Add Device<br>In the standay mode, press the TIMER 6<br>times until the screen shown "CF" |
| Ē                                                                                                    |                                | <i>LF</i>                                                                                 |
| No dravice                                                                                                    |                                |                                                                                           |
| Ticken Carlos Angeles Angeles |                                | Help<br>Next                                                                              |
| - Dulas <b>Añs-d</b>                                                                                                    | - Dulas al issues dal          |                                                                                           |

a. Pulse Añadir
 Dispositivo.

a. Pulse el icono del **deshumidificador.** 

a. Pulse el **modo AP** en la esquina superior derecha.

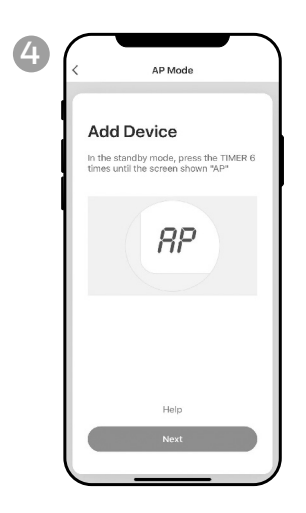

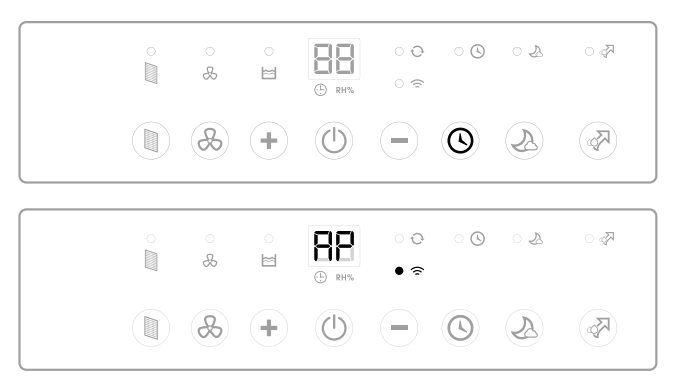

- a. Encienda el deshumidificador.
- b. En el deshumidificador, pulse el botón 🕓 6 veces hasta que se muestre 🚏 en la unidad.
- c. Pulse **Siguiente.**

## CONEXIÓN DE LA APP EN EL MODO AP (CONTINUA)

#### CONEXIÓN EN EL MODO AP (CONTINUA)

| Enter Wi-Fi Password<br>Only 2.4 GHz Wi-Fi networks are supported | <    | Add                                  | Device         |
|-------------------------------------------------------------------|------|--------------------------------------|----------------|
| ক্ট Change Network                                                | Only | <b>tter Wi-F</b><br>y 2.4 GHz Wi-Fin | i Password     |
| 0                                                                 | (!-  |                                      | Change Network |

(

- a. Elije la red Wi-Fi.
- b. Ingrese la contraseña de Wi-Fi.
- c. Pulse Confirm.

| 6 | AP Mode                                                 |
|---|---------------------------------------------------------|
|   | Connect your mobile<br>phone to the device's<br>hotspot |
|   | Connect the phone to the hotspot shown bel.             |
|   | create antiference     home     *      *                |
|   | add devices.                                            |
|   | Go to Connect                                           |

a. Pulse Ir a Conexión.

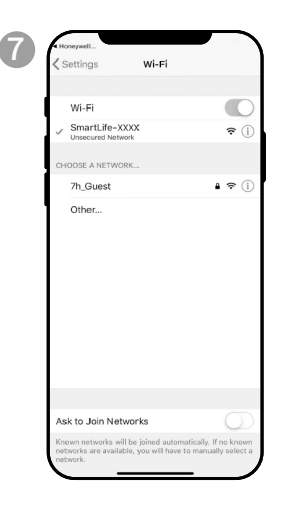

- a. Pulse la red Smartlife-XXXX (número de tarjeta wifi).
- b. Once connected, press the home/back button on your device and go back to the Honeywell Air Comfort App.

| <         | Add Device                                                                   |
|-----------|------------------------------------------------------------------------------|
| Pla<br>de | onnecting<br>ice your router, mobile phone, and<br>vice as close as possible |
|           | 3%                                                                           |
|           | Device found<br>Register Device to Smart Cloud<br>Initializing device        |

a. Espera hasta que la conexión se haya completado.

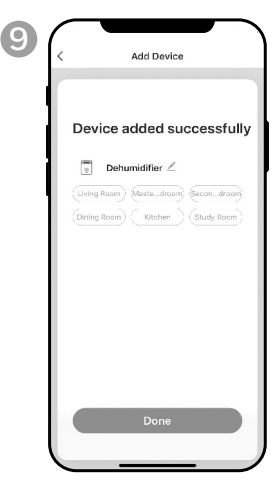

a. Pulse Hecho.

## UTILIZAR LA APP

#### PANTALLA PRINCIPAL

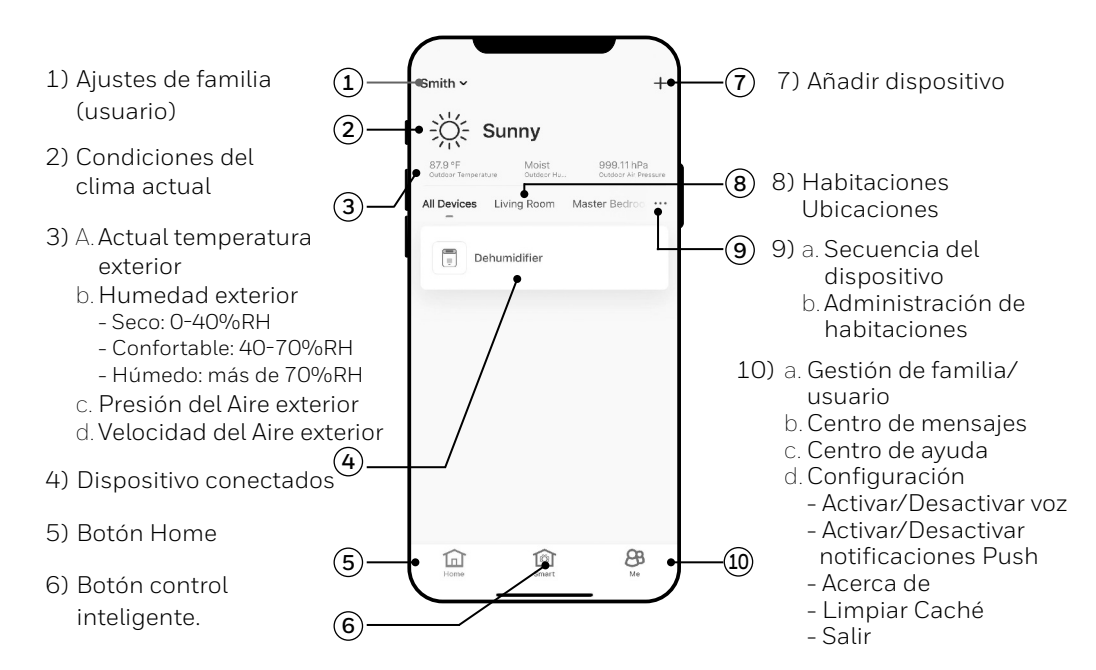

#### AMBIENTES FAMILIA

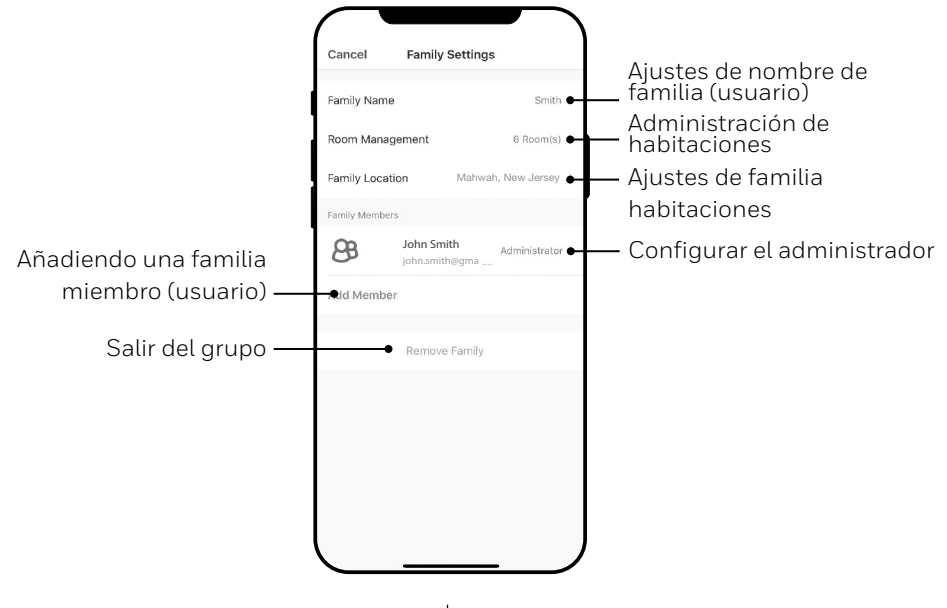

ES 7

#### **CONTROLES BÁSICOS**

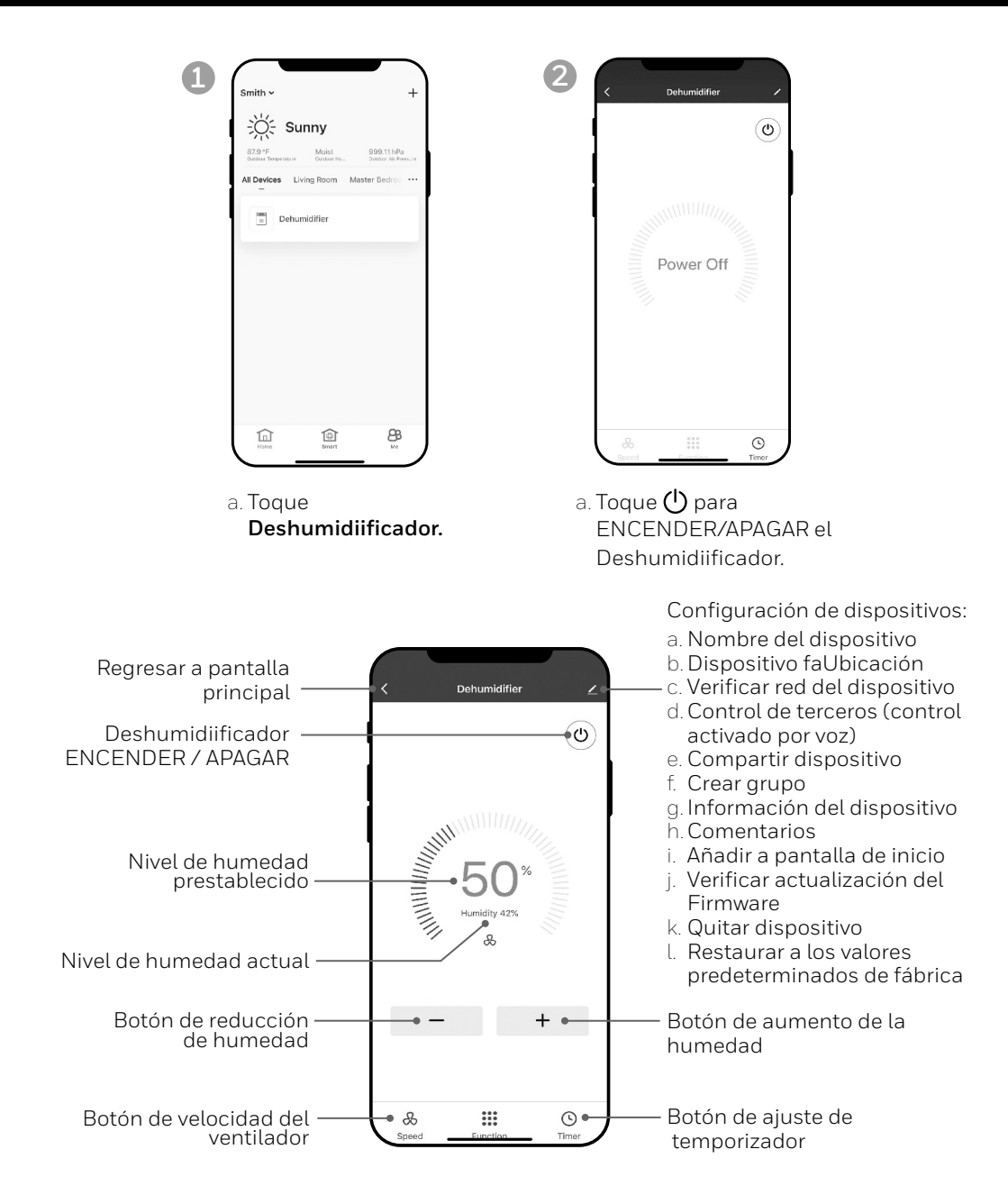

#### AJUSTE DE LA VELOCIDAD DEL VENTILADOR

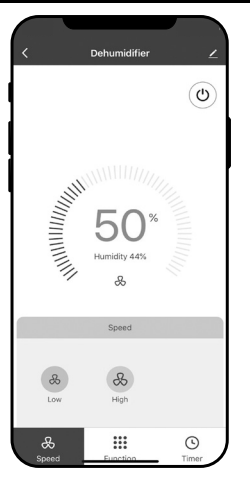

- a. Pulse el botón de la velocidad del ventilador.
- b. Seleccione una velocidad baja o alta.

#### CONFIGURACIÓN DEL TEMPORIZADOR

|                                          | Cancel Add                       | Timer Sa                   | ave      | - Botón <b>Guardar</b>                                                                                                    |
|------------------------------------------|----------------------------------|----------------------------|----------|----------------------------------------------------------------------------------------------------|
| Selección del temporizador ———           | 12<br>13<br>14<br>15<br>16       | 43<br>44<br>45<br>46<br>47 |          | Configuración para apagar<br>el temporizador                                                                                                    |
| Selección del temporizador ——<br>por día | Select days to<br>Mon Russ Wed T | use Smart Mode             |          | Seleccione para que la uni-<br>dad se apague después de<br>que secomplete período de<br>tiempo seleccionado.                                                                                   |
|                                          | Timer On                         |                            |          | <b>Configuración para</b><br><b>encender el temporizador</b><br>Seleccione para que la<br>unidad se encienda después<br>de que finalice el período<br>de tiempo seleccionado de<br>inactividad |
| a Pulse el botón                         | nara config                      | urar la <b>Te</b> i        | mnorizad | dor                                                                                                    |

- urar la Temp orizador.
- b. Pulse Añadir Temporizador.
- c. Configura el temporizador.
- d. Cuando el temporizador esté configurado, toque Guardar.

#### AÑADIR UN ESCENARIO

La función de escenario le permite configurar varios deshumidificadores bajo un escenario y controlarlos desde el panel de control. Cuando pulse un escenario, todos los deshumidificadores se encenderán al mismo tiempo con el ajuste que hayan usado previamente.

**Por ejemplo:** Si tiene configurado un deshumidificador en el salón y otro en el sótano, puede crear un "Escenario 1" para encender ambos deshumidificadores al mismo tiempo.

2

| 1       | Scenario                        | Automa                                 | tion                 | +       |
|---------|---------------------------------|----------------------------------------|----------------------|---------|
|         |                                 |                                        |                      |         |
|         |                                 |                                        |                      |         |
|         |                                 |                                        |                      |         |
| Control | multiple devices speaker throug | vith one to<br>h voice con<br>Scenario | o or by using mands. | g an Al |
|         |                                 |                                        |                      |         |
|         |                                 |                                        |                      |         |
|         |                                 |                                        |                      |         |
|         |                                 | <b>A</b>                               | 0                    | 'n      |
|         | [<br>                           | ©<br>Smart                             | <u>ہ</u>             | 2       |

- a. Pulse el botón de **Control Inteligente.**
- b. Pulse Añadir escenario.

| Cancel<br>Edit Na<br>When you | Smart Settings | Sav |
|-------------------------------|----------------|-----|
| Action                        | Add Action     | 0   |
| Show on                       | Home Page      | 0   |

- a. Pulse **Editar nombre** para establecer el nombre del escenario.
- b. Pulse el trasfondo para establecer la imagen de trasfondo del escenario.
- c. Pulse **Añadir acción** para añadir una acción al escenario.

| < Select Action              |  |
|------------------------------|--|
| Enable or Disable Automation |  |
| Time-lapse                   |  |
| Device                       |  |
|                              |  |
|                              |  |
|                              |  |
|                              |  |
|                              |  |
|                              |  |
|                              |  |
|                              |  |
|                              |  |

- a. Seleccione **Habilitar** o **Deshabilitar** automatización. Pulse **>**.
- b. Selecciona el **periodo de la acción**. Pulse **>**.
- c. Selecciona el dispositivo y la acción (activar/desactivar). Pulse **>**.
- d. Pulse el **interruptor**. Seleccione la acción a realizar por el dispositivo (activar/ desactivar).
- e. Pulse **Guardar** y **Siguiente**.
- f. Pulse Guardar.

#### AÑADIR UN ESCENARIO AUTOMATIZADO

La función de escenario automatizado le permite configurar varios deshumidificadores bajo un escenario y activarlos automáticamente cuando haya un cambio en las condiciones exteriores.

Condiciones de humedad exterior prestablecidas:

#### Seco: 0-40%RH Confortable: 40-70%RH Húmedo: above 70%RH

Cuando se cumple un cambio en las condiciones exteriores, el escenario de automatización prestablecido activará o desactivará todos los deshumidificadores configurados para ese escenario.

**Por ejemplo:** Si tiene configurado un deshumidificador en el salón y otro en el sótano, puede crear un "Escenario automatizado 1" para encender ambos deshumidificadores al mismo tiempo cuando la humedad exterior cambie de "confortable" a "húmeda". Cuando la humedad exterior cambie a nivel "húmedo", los deshumidificadores se activarán automáticamente usando los ajustes establecidos anteriormente. Los deshumidificadores continuarán funcionando hasta que la humedad interior de la habitación alcance el nivel de humedad establecido previamente.

**IMPORTANTE:** Si las condiciones ambientales no cambian –por ejemplo, se mantiene en el nivel "húmedo"–, el deshumidificador no se activará automáticamente hasta que note un cambio en las condiciones de humedad prestablecidas, de "Seco" a "Confortable", o de "Confortable" a "Húmedo".

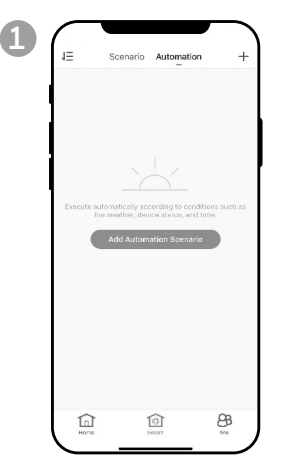

- a. Pulse el botón de **Control** Inteligente.
- b. Pulse Automatización.
- c. Pulse **Añadir escenario** automatizado.

|               | 2             | Je e     |
|---------------|---------------|----------|
| Any Conditio  | on is Met 👻   | 0        |
|               | Add Condition |          |
| Action        |               | C        |
|               | Add Action    |          |
| Effective Per | riod          | Al-day ) |
|               |               |          |

- a. Pulse **Editar nombre** para establecer el nombre del escenario automatizado.
- b. Pulse el trasfondo para establecer la imagen de trasfondo del escenario automatizado.
- c. Pulse Añadir condición para añadir la condición de activación del escenario automatizado.

#### AÑADIR UN ESCENARIO AUTOMATIZADO (CONTINUED)

| < Select Condi | tion |
|----------------|------|
| Temperature    |      |
| Humidity       |      |
| Weather        |      |
| Sunset/Sunrise |      |
| Schedule       |      |
| Device         |      |
|                |      |
|                |      |
|                |      |
|                |      |
|                |      |
|                |      |

a. Pulse **Dispositivo.** 

5

b. Pulse **Deshumidiificador**.

| Nex | Select Function | <             |
|-----|-----------------|---------------|
|     |                 | Switch        |
|     | tings           | Humidity Sett |
|     |                 | Speed         |
|     |                 | Humidity      |
|     |                 |               |
|     |                 |               |
|     |                 |               |
|     |                 |               |
|     |                 |               |
|     |                 |               |
|     |                 |               |
|     |                 |               |
|     |                 |               |
|     |                 |               |

- a. Seleccione las funciones a realizar del deshumidificador cuando se cumplan las condiciones de los escenarios automatizados.
- b. Pulse Siguiente.

6

| Cancel   | Smart Settings                                      | Save      |
|----------|-----------------------------------------------------|-----------|
| Edit N   | ame                                                 | 2         |
| Any Cor  | idition Is Met 🐱                                    | o         |
| ٥        | Humidity : Comfortable<br>New York 225-22 114th Ave |           |
| ¢        | Switch : ON<br>Dehumidifier                         |           |
| Action   |                                                     | 0         |
|          | Add Action                                          |           |
| Effectiv | e Period                                            | All-day > |
|          |                                                     |           |

- a. Pulse Añadir acción para establecer la acción a efectuar cuando se cumplan las condiciones del escenario automatizado.
- b. Pulse Siguiente.

| City                            |       | Select   |
|---------------------------------|-------|----------|
| Effective Period                |       |          |
| All-day<br>24 hours             |       | 6        |
| Daytime<br>From survise to surv | set   |          |
| Night<br>From surset to sum     | ise   |          |
| Custom<br>User-defined time p   | eriod |          |
| Repeat                          |       | Everyday |
|                                 |       |          |
|                                 |       |          |
|                                 |       |          |
|                                 |       |          |

- a. Pulse **Periodo efectivo** para seleccionar cuándo se debe activar el escenario automático.
- b. Pulse Siguiente.
- c. Pulse **Guardar.**

## PARA EL CONTROL ACTIVADO POR VOZ

#### CONEXIÓN A UN DISPOSITIVO AMAZON ECHO

- **NOTA:** Asegúrate de que el dispositivo Amazon Echo esté encendido y conectado a la red Wi-Fi.
- a. Abre la App de "Amazon Alexa" en tu dispositivo.
- b. Toca 🚍 y después ve a Skills y Juegos.
- c. Toca  $\mathbf{Q}$  y teclea "Honeywell Air Comfort". Toca la skill Honeywell Air Comfort.
- d. Toca el botón Activar para Usar.
- e. Ingresa a la app tu usuario y contraseña de Honeywell Air Comfort.
- f. Toca Vincula Ahora y después Autorizar.
- g. Toca Hecho.
- h. Toca ENCONTRAR DISPOSITIVO. Elije "Dehumidifier".
- i. Toca CONFIGURAR DISPOSITIVO. Elije un grupo para el dispositivo o toca SALTAR.
- j. Elije "Dehumidifier".
- k. Toca **HECHO.**

#### CONECTAR A ASISTENTE DE GOOGLE

- NOTA: Asegúrate de que el dispositivo Google Home esté encendido y conectado a la red Wi-Fi.
- a. Abre la App de "Google Home" en tu dispositivo inteligente.
- b. Toca + en la parte superior derecha. Toca Configurar Dispositivo.
- c. Toca ¿Algo ya se ha configurado?
- d. Toca y teclea "Honeywell Air Comfort". Toca Honeywell Air Comfort.
- e. Ingresa a la app tu usuario y contraseña de Honeywell Air Comfort.
- f. Toca Vincula Ahora y después Autorizar.
- g. Para agregar el aire acondicionado portátil a una habitación, toca el Aire Acondicionado Portátil y luego toca **Agregar a una habitación.** O toca la **X** en la parte superior izquierda para saltar.
- h. Elije una habitación para el dispositivo, toca Siguiente y después HECHO.

## COMANDO INTELIGENTE CON ECHO O ASISTENTE DE GOOGLE

#### APAGAR/ENCENDERT:

Diga: "Alexa/OK Google, activa/desactiva el 'nombre del dispositivo".

#### Ajuste de la velocidad:

Diga: "Alexa/OK Google, ajusta la velocidad al XX por ciento". (Velocidad baja: XX = 0 a 50; velocidad alta: XX = 51 a 99)

Di: "OK Google, pon la velocidad del ventilador en Alta o Baja".

#### Configuración del nivel de humedad objetivo:

Diga: "ajuste el 'nombre del dispositivo' al XX por ciento".

#### Condiciones de humedad:

**Seco:** 0-40%RH **Confortable**: 40-70%RH

Húmedo: above 70%RH

## **PROBLEMAS FRECUENTES**

| Problema                                                                            | Posible Causa                                                           | Solución                                                                                                    |
|-------------------------------------------------------------------------------------|-------------------------------------------------------------------------|----------------------------------------------------------------------------------------------------|
|                                                                                     | La conexión Wi-Fi del<br>dispositivo móvil<br>inteligente está apagada. | Enciende el Wi-Fi del<br>dispositivo móvil<br>inteligente.                                                             |
| No se puede<br>registrar /<br>iniciar sesión<br>en una cuenta.                      | La señal de Wi-Fi es<br>demasiado débil.                                | Instalea un extensor de<br>Wi-Fi (no incluido).                                                                        |
|                                                                                     |                                                                         | Acerque el<br>deshumidificador<br>inteligente al enrutador<br>wifi.                                                    |
|                                                                                     | El deshumidificador no está<br>conectado a la toma de cor-<br>riente.   | Conecte el<br>deshumidificador a la<br>toma de corriente.                                                              |
| El deshumidificador no<br>puede emparejarse con<br>la app Honeywell Air<br>Comfort. |                                                                         | Instalea un extensor de<br>Wi-Fi (no incluido).                                                                        |
|                                                                                     | La señal de Wi-Fi es<br>demasiado débil.                                | Acerque el<br>deshumidificador<br>inteligente al enrutador<br>wifi.                                                    |
|                                                                                     | El modo de emparejamiento<br>por defecto no funciona.                   | Empareje el<br>deshumidificador en el<br>modo AP (ver apartado<br>Conexión en el modo AP).                             |
|                                                                                     | La frecuencia de la conexión<br>Wi-Fi es incorrecta.                    | Selecciona una red Wi-Fi<br>de <b>2.4 GHz</b>                                                                          |
|                                                                                     | La contraseña del Wi-Fi<br>es incorrecta.                               | Utiliza una contraseña de<br>Wi-Fi correcta.                                                                           |
|                                                                                     | La red Wi-Fi es invisible.                                              | Configura la red Wi-Fi<br>como visible.                                                                                |
|                                                                                     | El nombre del Wi-Fi utiliza<br>caracteres extranjeros.                  | Configura el nombre de la<br>red Wi-Fi para que utilice<br>únicamente números y<br>caracteres alfabéticos<br>estándar. |

## PROBLEMAS FRECUENTES (CONTINUA)

| Problema                                                                                       | Posible Causa                                                                                | Solución                                                                                                    |
|------------------------------------------------------------------------------------------------|----------------------------------------------------------------------------------------------|----------------------------------------------------------------------------------------------------|
| El deshumidificador no<br>puede emparejarse con la<br>app Honeywell Air<br>Comfort. (CONTINUA) | El método de encriptación<br>de la configuración<br>inalámbrica del router es<br>incorrecto. | Establece el método de<br>encriptado de la<br>configuración inalámbrica<br>del enrutador en<br><b>"WPA2 - PSK"</b> y el tipo de<br>autenticación en <b>"AES"</b> , o<br>ambos se configuran<br>como automáticos. <b>Nota:</b><br>"Solo 802.11n" no está<br>permitido en Modo<br>inalámbrico. |
|                                                                                                | La cantidad<br>de dispositivos<br>conectados ha<br>alcanzado el límite del<br>router.        | Desactive las funciones<br>Wi-Fi de algunos de los<br>dispositivos conectados.                                                                                                    |
|                                                                                                |                                                                                              | Vuelva a configurar el<br>router.                                                                                                    |
|                                                                                                | El router ha habilitado                                                                      | Quita el dispositivo del<br>filtro de direcciones MAC<br>del router.                                                                                                    |
|                                                                                                | el filtro de dirección<br>MAC inalámbrica.                                                   | Asegúrate de que el<br>dispositivo no tenga<br>prohibido por el router<br>conectarse a la red.                                                                                                    |

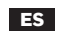

#### Hecho en China

© 2023 JMATEK Limited. Todos los derechos reservados. La marca Honeywell es usada bajo licencia de Honeywell International Inc. Honeywell International Inc. no representa ni garantiza este producto. Este producto es fabricado por Airtek Int'l Corp. Ltd. (subsidiaria de JMATEK Limited).

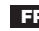

FR Fabriqué en Chine © 2023 JMATEK Limited. Tous droits réservés. La marque déposée Honeywell est utilisée en vertu d'une licence de Honeywell International inc. Honeywell International inc. ne fait aucune déclaration et ne donne aucune garantie à l'égard de ce produit. Ce produit est fabriqué par Airtek Int'l Corp. Itée (une filiale de JMATEK Limited).

#### JMATEK North America LLC

Mahwah, New Jersey 07495 USA Phone: 1-800-474-2147 Email: usinfo@jmatek.com Web: www.jmatek.com

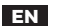

Made in China © 2023 JMATEK Limited. All rights reserved. The Honeywell Trademark is used under license from Honeywell International Inc. Honeywell International Inc. makes no representations or warranties with respect to this product. This product is manufactured by Airtek Int'l Corp. Ltd. (subsidiary of JMATEK Ltd.).

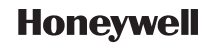